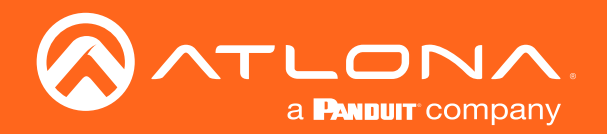

# HDBaseT<sup>™</sup> Scaler with HDMI and Analog Audio Outputs

| HDBaseT IN    | FW |                                 |      |   | - + |  |
|---------------|----|---------------------------------|------|---|-----|--|
| O<br>HDMI OUT |    | RX TX ÷<br>PW<br>LINK<br>RS-232 | MENU | - | •   |  |
| HDMI OUT      |    | RS-232                          | МЕЛU | ^ | V   |  |

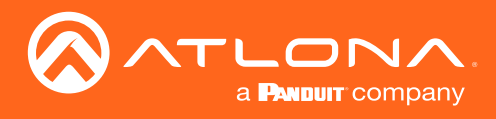

# Version Information

| Version | Release Date | Notes                           |
|---------|--------------|---------------------------------|
| 2       | 04/17        | New format                      |
| 3       | 02/18        | Added firmware update procedure |

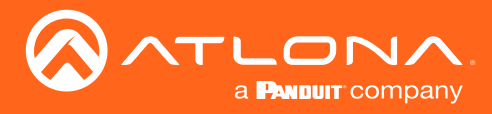

# Welcome to Atlona!

Thank you for purchasing this Atlona product. We hope you enjoy it and will take a extra few moments to register your new purchase.

Registration only takes a few minutes and protects this product against theft or loss. In addition, you will receive notifications of product updates and firmware. Atlona product registration is voluntary and failure to register will not affect the product warranty.

To register your product, go to http://www.atlona.com/registration

# Sales, Marketing, and Customer Support

#### Main Office

Atlona Incorporated 70 Daggett Drive San Jose, CA 95134 United States

Office: +1.877.536.3976 (US Toll-free) Office: +1.408.962.0515 (US/International)

Sales and Customer Service Hours Monday - Friday: 6:00 a.m. - 4:30 p.m. (PST)

http://www.atlona.com/

#### International Headquarters

Atlona International AG Ringstrasse 15a 8600 Dübendorf Switzerland

Office: +41 43 508 4321

Sales and Customer Service Hours Monday - Friday: 09:00 - 17:00 (UTC +1)

# **Operating Notes**

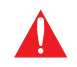

**IMPORTANT:** Visit http://www.atlona.com/product/AT-HDVS-150-RX for the latest firmware updates and User Manual.

©2019 Atlona, Inc. All Rights Reserved. All trademarks are the property of their respective owners. Atlona reserves the right to make changes to the hardware, packaging, and documentation without notice.

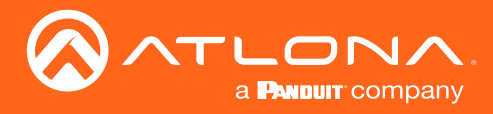

# Atlona, Inc. ("Atlona") Limited Product Warranty

#### Coverage

Atlona warrants its products will substantially perform to their published specifications and will be free from defects in materials and workmanship under normal use, conditions and service.

Under its Limited Product Warranty, Atlona, at its sole discretion, will either:

repair or facilitate the repair of defective products within a reasonable period of time, restore products to their
proper operating condition and return defective products free of any charge for necessary parts, labor and
shipping.

OR

 replace and return, free of charge, any defective products with direct replacement or with similar products deemed by Atlona to perform substantially the same function as the original products.

OR

• refund the pro-rated value based on the remaining term of the warranty period, not to exceed MSRP, in cases where products are beyond repair and/or no direct or substantially similar replacement products exist.

Repair, replacement or refund of Atlona products is the purchaser's exclusive remedy and Atlona liability does not extend to any other damages, incidental, consequential or otherwise.

This Limited Product Warranty extends to the original end-user purchaser of Atlona products and is non-transferrable to any subsequent purchaser(s) or owner(s) of these products.

#### **Coverage Periods**

Atlona Limited Product Warranty Period begins on the date of purchase by the end-purchaser. The date contained on the end-purchaser 's sales or delivery receipt is the proof purchase date.

#### Limited Product Warranty Terms – New Products

- 10 years from proof of purchase date for hardware/electronics products purchased on or after June 1, 2013.
- 3 years from proof of purchase date for hardware/electronics products purchased before June 1, 2013.
- Lifetime Limited Product Warranty for all cable products.

#### Limited Product Warranty Terms – Refurbished (B-Stock) Products

• 3 years from proof of purchase date for all Refurbished (B-Stock) hardware and electronic products purchased on or after June 1, 2013.

#### Remedy

Atlona recommends that end-purchasers contact their authorized Atlona dealer or reseller from whom they purchased their products. Atlona can also be contacted directly. Visit www.atlona.com for Atlona's contact information and hours of operation. Atlona requires that a dated sales or delivery receipt from an authorized dealer, reseller or end-purchaser is provided before Atlona extends its warranty services. Additionally, a return merchandise authorization (RMA) and/or case number, is required to be obtained from Atlona in advance of returns.

Atlona requires that products returned are properly packed, preferably in the original carton, for shipping. Cartons not bearing a return authorization or case number will be refused. Atlona, at its sole discretion, reserves the right to reject any products received without advanced authorization. Authorizations can be requested by calling 1-877-536-3976 (US toll free) or 1-408- 962-0515 (US/international) or via Atlona's website at www.atlona.com.

#### **Exclusions**

This Limited Product Warranty excludes:

Damage, deterioration or malfunction caused by any alteration, modification, improper use, neglect, improper
packaging or shipping (such claims must be presented to the carrier), lightning, power surges, or other acts of
nature.

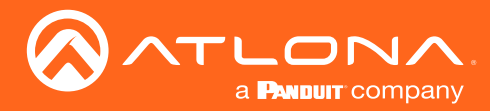

### Atlona, Inc. ("Atlona") Limited Product Warranty

- Damage, deterioration or malfunction resulting from the installation or removal of this product from any
  installation, any unauthorized tampering with this product, any repairs attempted by anyone unauthorized by
  Atlona to make such repairs, or any other cause which does not relate directly to a defect in materials and/or
  workmanship of this product.
- Equipment enclosures, cables, power supplies, batteries, LCD displays, and any accessories used in conjunction with the product(s).
- Products purchased from unauthorized distributors, dealers, resellers, auction websites and similar unauthorized channels of distribution.

#### **Disclaimers**

This Limited Product Warranty does not imply that the electronic components contained within Atlona's products will not become obsolete nor does it imply Atlona products or their electronic components will remain compatible with any other current product, technology or any future products or technologies in which Atlona's products may be used in conjunction with. Atlona, at its sole discretion, reserves the right not to extend its warranty offering in instances arising outside its normal course of business including, but not limited to, damage inflicted to its products from acts of god.

#### **Limitation on Liability**

The maximum liability of Atlona under this limited product warranty shall not exceed the original Atlona MSRP for its products. To the maximum extent permitted by law, Atlona is not responsible for the direct, special, incidental or consequential damages resulting from any breach of warranty or condition, or under any other legal theory. Some countries, districts or states do not allow the exclusion or limitation of relief, special, incidental, consequential or indirect damages, or the limitation of liability to specified amounts, so the above limitations or exclusions may not apply to you.

#### **Exclusive Remedy**

To the maximum extent permitted by law, this limited product warranty and the remedies set forth above are exclusive and in lieu of all other warranties, remedies and conditions, whether oral or written, express or implied. To the maximum extent permitted by law, Atlona specifically disclaims all implied warranties, including, without limitation, warranties of merchantability and fitness for a particular purpose. If Atlona cannot lawfully disclaim or exclude implied warranties under applicable law, then all implied warranties covering its products including warranties of merchantability and fitness for a particular purpose, shall provide to its products under applicable law. If any product to which this limited warranty applies is a "Consumer Product" under the Magnuson-Moss Warranty Act (15 U.S.C.A. §2301, ET SEQ.) or other applicable law, the foregoing disclaimer of implied warranties shall not apply, and all implied warranties on its products, including warranties of merchantability and fitness for applicable law.

#### **Other Conditions**

Atlona's Limited Product Warranty offering gives legal rights, and other rights may apply and vary from country to country or state to state. This limited warranty is void if (i) the label bearing the serial number of products have been removed or defaced, (ii) products are not purchased from an authorized Atlona dealer or reseller. A comprehensive list of Atlona's authorized distributors, dealers and resellers can be found at www.atlona.com.

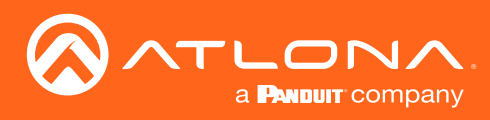

# Important Safety Information

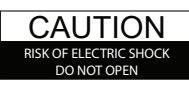

CAUTION: TO REDUCT THE RISK OF ELECTRIC SHOCK DO NOT OPEN ENCLOSURE OR EXPOSE TO RAIN OR MOISTURE. NO USER-SERVICEABLE PARTS INSIDE REFER SERVICING TO QUALIFIED SERVICE PERSONNEL.

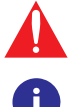

The exclamation point within an equilateral triangle is intended to alert the user to the presence of important operating and maintenance instructions in the literature accompanying the product.

The information bubble is intended to alert the user to helpful or optional operational instructions in the literature accompanying the product.

- 1. Read these instructions.
- 2. Keep these instructions.
- 3. Heed all warnings.
- 4. Follow all instructions.
- 5. Do not use this product near water.
- 6. Clean only with a dry cloth.
- 7. Do not block any ventilation openings. Install in accordance with the manufacturer's instructions.
- 8. Do not install or place this product near any heat sources such as radiators, heat registers, stoves, or other apparatus (including amplifiers) that produce heat.

- 9. Do not defeat the safety purpose of a polarized or grounding-type plug. A polarized plug has two blades with one wider than the other. A grounding type plug has two blades and a third grounding prong. The wide blade or the third prong are provided for your safety. If the provided plug does not fit into your outlet, consult an electrician for replacement of the obsolete outlet.
- 10. Protect the power cord from being walked on or pinched particularly at plugs, convenience receptacles, and the point where they exit from the product.
- 11. Only use attachments/accessories specified by Atlona.
- 12. To reduce the risk of electric shock and/or damage to this product, never handle or touch this unit or power cord if your hands are wet or damp. Do not expose this product to rain or moisture.
- 13. Unplug this product during lightning storms or when unused for long periods of time.
- 14. Refer all servicing to qualified service personnel. Servicing is required when the product has been damaged in any way, such as power-supply cord or plug is damaged, liquid has been spilled or objects have fallen into the product, the product has been exposed to rain or moisture, does not operate normally, or has been dropped.

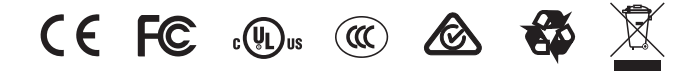

# FCC Statement

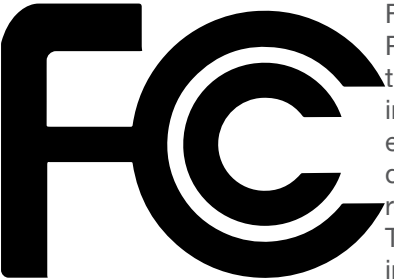

FCC Compliance and Advisory Statement: This hardware device complies with Part 15 of the FCC rules. Operation is subject to the following two conditions: 1) this device may not cause harmful interference, and 2) this device must accept any interference received including interference that may cause undesired operation. This equipment has been tested and found to comply with the limits for a Class A digital device, pursuant to Part 15 of the FCC Rules. These limits are designed to provide reasonable protection against harmful interference in a commercial installation. This equipment generates, uses, and can radiate radio frequency energy and, if not installed or used in accordance with the instructions, may cause harmful interference

to radio communications. However there is no guarantee that interference will not occur in a particular installation. If this equipment does cause harmful interference to radio or television reception, which can be determined by turning the equipment off and on, the user is encouraged to try to correct the interference by one or more of the following measures: 1) reorient or relocate the receiving antenna; 2) increase the separation between the equipment and the receiver; 3) connect the equipment to an outlet on a circuit different from that to which the receiver is connected; 4) consult the dealer or an experienced radio/TV technician for help. Any changes or modifications not expressly approved by the party responsible for compliance could void the user's authority to operate the equipment. Where shielded interface cables have been provided with the product or specified additional components or accessories elsewhere defined to be used with the installation of the product, they must be used in order to ensure compliance with FCC regulations.

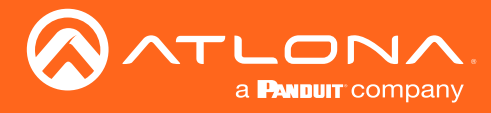

# Table of Contents

| Introduction                                                                                                    | 8                                                                                                    |
|----------------------------------------------------------------------------------------------------|----------------------------------------------------------------------------------------------------|
| Features                                                                                                    | 8                                                                                                    |
| Package Contents                                                                                                    | 8                                                                                                    |
| Panel Description                                                                                                    | 9                                                                                                    |
| Installation<br>RS-232 Connector<br>Audio Connector<br>Power Connector<br>Connection Instructions<br>Connection Diagram                                                                                                    | <b>10</b><br>10<br>10<br>11<br>12<br>12                                                                                                 |
| Configuration and Management Interfaces<br>Accessing the On-Screen Display<br>Input Select<br>Input Resolution<br>Output Resolution<br>VGA Adjust<br>Picture Adjust<br>Aspect<br>Overscan<br>Audio<br>OSD<br>Others<br>Information<br>System Reset<br>Control Software<br>HDVS Receiver Controls<br>Picture Controls<br>Projector Command Settings<br>Projector Controls | <b>13</b><br>13<br>14<br>14<br>15<br>15<br>16<br>17<br>17<br>17<br>18<br>19<br>20<br>22<br>23<br>24<br>24<br>24<br>24<br>27<br>28<br>29 |
| Solution Setup and Configuration Guide<br>Input Auto Switching<br>Display Control<br>Installing the Software<br>Connecting RS-232<br>Programming the AT-HDVS-150-RX<br>Controlling Display Power<br>Projector Control<br>Connecting the AT-HDVS-150-RX to the Display<br>Appendix                                                                                        | <b>30</b><br>30<br>32<br>32<br>32<br>34<br>34<br>35<br>36<br><b>37</b>                                                                  |
| Default Settings<br>Updating the Firmware<br>Specifications                                                                                                    | 37<br>38<br>40                                                                                                    |
| Index                                                                                                    | 42                                                                                                    |

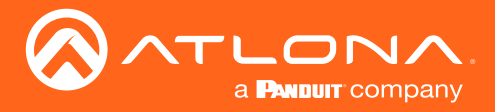

# Introduction

The Atlona **AT-HDVS-150-RX** is an HDBaseT<sup>™</sup> scaler receiver for HDMI transmission over category cable. It receives AV signals up to 1080p/60Hz or 1920×1200 video with embedded audio and control signals at distances up to 230 feet (70 meters). Features include balanced analog audio de-embedding, RS-232 control, and Power over Ethernet for compatible transmitting devices. The receiver offers advanced scaling capabilities including image adjustment capability and an Auto-set feature for matching incoming signals to the display's native resolution. Designed for use with the AT-HDVS-150-TX transmitter, the transmitter/receiver pair enables auto display on/off, auto-switching, third-party control, and other features. The built-in HD video scaler works with matrix switchers to optimize source signals with different resolutions to a display's native resolution. The AT-HDVS-RX is ideal for long distance transmission and display control in corporate or educational settings using analog and digital sources.

The HDVS-150 maintains all capabilities the HDVS series is known for and adds industry-standard Power over Ethernet for full HDBaseT certification. The HDVS-150 Series is a simple audio visual system with auto-switching for HDMI and VGA inputs, projector on/off control, analog audio de-embedding, volume control, and a scaler. Much more than an extender system, it provides a complete system for small spaces like huddle rooms and teaching spaces with 2 or 3 sources.

# Features

- Receives HDMI and VGA/Audio signals up to 230 ft (70m) @ 1080p over CAT6a/7 and 197 feet (60 m) @ 1080p over CAT5e/6
- Scales output video signals up to 1080p/60Hz and 1920x1200
- Uses Power-over-Ethernet (PoE) to transmitter, saving time and integration cost
- Two-channel audio de-embedding
- RS-232 scaler / display control
- Field-updateable firmware

# Package Contents

1 x AT-HDVS-150-RX

- 1 x Phoenix terminal block, 2-pin
- 1 x Phoenix terminal block, 3-pin
- 1 x Phoenix terminal block, 5-pin
- 1 x 48V DC power supply
- 1 x Installation Guide

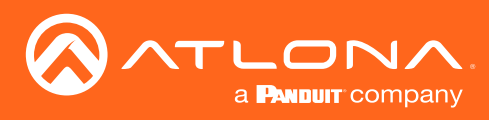

# Panel Description

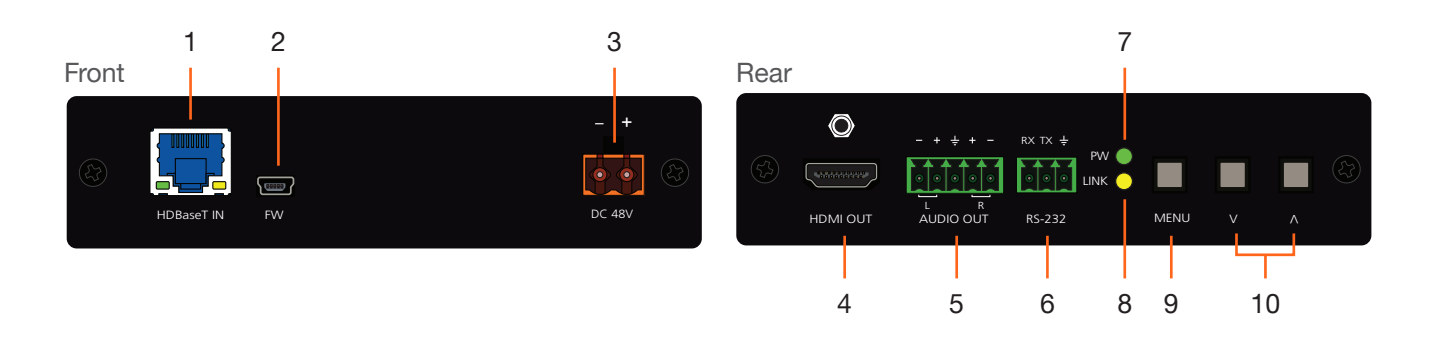

#### 1 HDBaseT IN

Use an Ethernet cable to connect an HDBaseT PoE transmitter to this port.

#### 2 FW

Connect a mini USB type-B cable to this port to update the firmware. Refer to Updating the Firmware (page 38) for more information.

#### 3 DC 48V

Connect the included 48V DC power supply to this power receptacle.

#### 4 HDMI OUT

Connect an HDMI cable from this port to a display or other sink device.

#### 5 AUDIO OUT

Connect the included 5-pin Phoenix block from this connector to an audio amplifier.

#### 6 RS-232

Connect the included 3-pin Phoenix block from this connector to an RS-232 device.

#### 7 PW

This LED indicator will glow bright green when the scaler is powered.

#### 8 LINK

This LED indicator will glow bright amber when a link is established between the transmitter and receiver.

#### 9 MENU

Press this button to display the built-in On-Screen Display (OSD).

#### 10 Cursor buttons

Press these buttons to select items within the OSD.

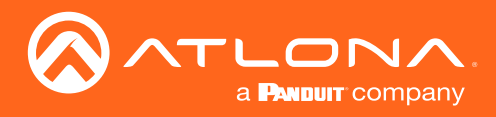

# Installation

### **RS-232** Connector

The AT-HDVS-150-RX provides RS-232 control between an automation system and an RS-232 device. This step is optional and is used when connecting a computer that is running the control software. Refer to Display Control (page 32) for more information.

- 1. Use wire strippers to remove a portion of the cable jacket.
- 2. Remove at least 3/16" (5 mm) from the insulation of the RX, TX, and GND wires.
- Insert the TX, RX, and GND wires into correct terminal on the included Phoenix block. If using non-tinned stranded wire, presss the orange tab, above the terminal, while inserting the exposed wire. Repeat this step for the TX, RX, and GND connections.

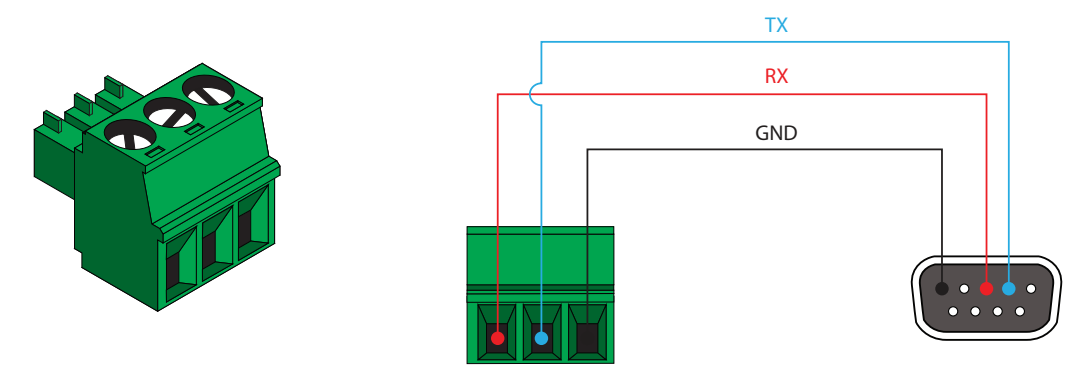

### **Audio Connector**

The **AUDIO OUT** connector on the AT-HDVS-150-RX provides the connection of either balanced or unbalanced audio outputs using XLR connectors. Use the included 5-pin Phoenix terminal block.

Balanced audio connections use two signal wires and a ground to minimize interference in audio signals. Unbalanced audio connections use one signal wire and a ground and are used if system components don't support balanced signals.

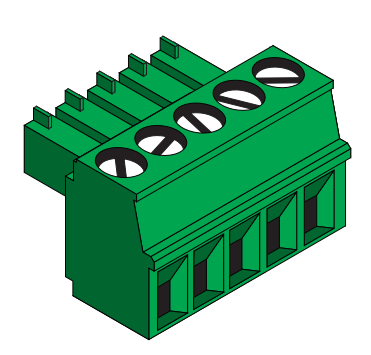

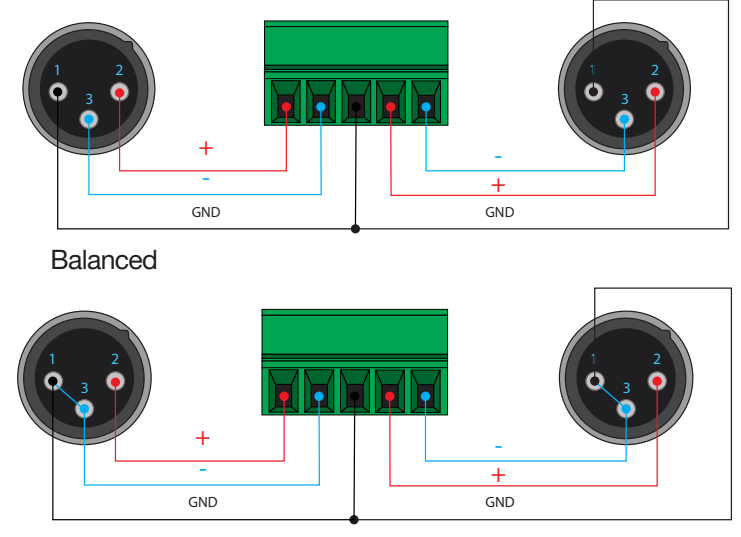

Unbalanced

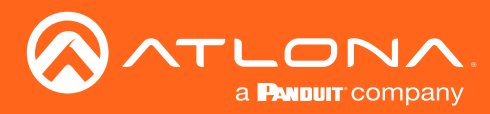

### **Power Connector**

Locate the included orange Phoenix terminal block and wire the included power supply to the block, as shown below. Do not use high-torque devices, when securing the wires to the Phoenix terminal block, as this may damage the screws and/or block.

- 1. Insert the wires into the correct terminal on the included Phoenix block, as shown below.
- 2. Tighten the screws to secure the wires. Do not use high-torque devices as this may damage the screws and/or connector block.

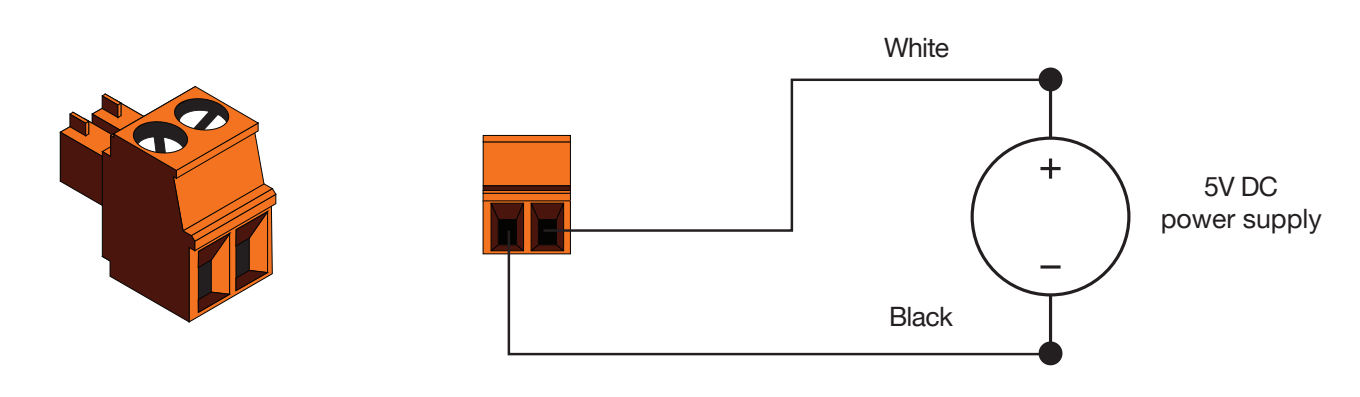

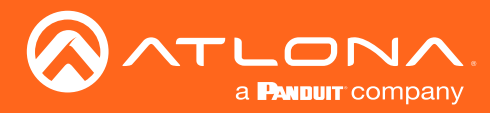

### **Connection Instructions**

- 1. Use an HDMI cable to connect an HDMI display to the **HDMI OUT** port on the unit.
- 2. Connect an Ethernet cable, up to 230 feet (70 meters), from the **HDBaseT IN** port on the unit to a PoE-compatible transmitter (not included). Ethernet cables should use EIA/TIA-568B termination.
- 3. Connect the included power supply to the **DC 48V** port.

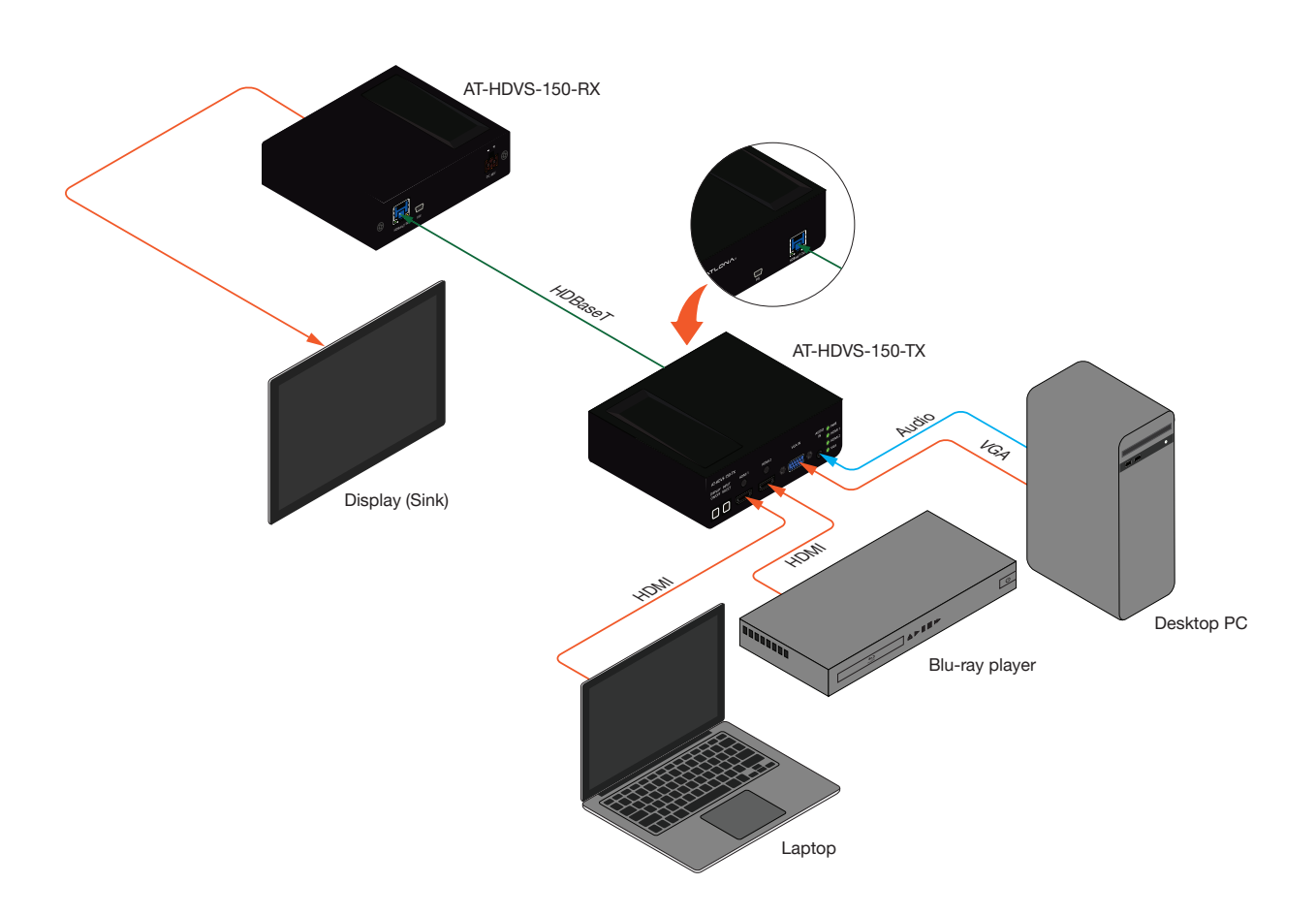

### **Connection Diagram**

**NOTE:** The AT-HDVS-150-RX is designed to be used with the AT-HDVS-150-TX.

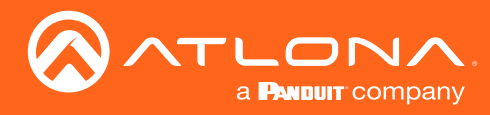

### Accessing the On-Screen Display

The AT-HDVS-150-RX includes a built-in On-Screen Display (OSD) menu system to manage and control all video features.

1. Press and release the **MENU** button to display the OSD.

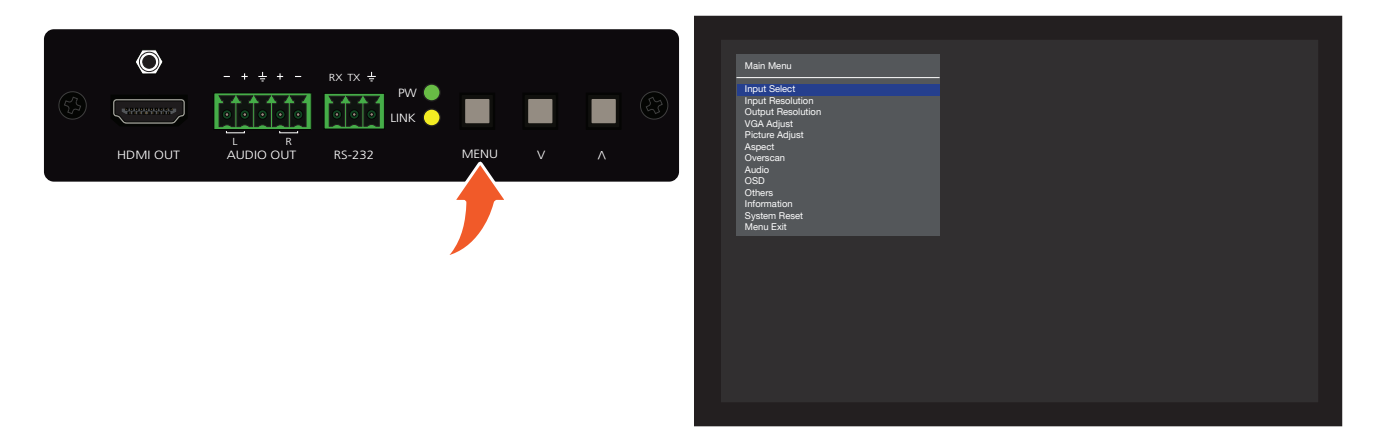

2. Press the **UP/DN** buttons to highlight the various menu options. The currently selected menu item will be highlighted with a blue cursor bar. Press the **UP** button to move the cursor up through the menu system and press the **DN** button to move down.

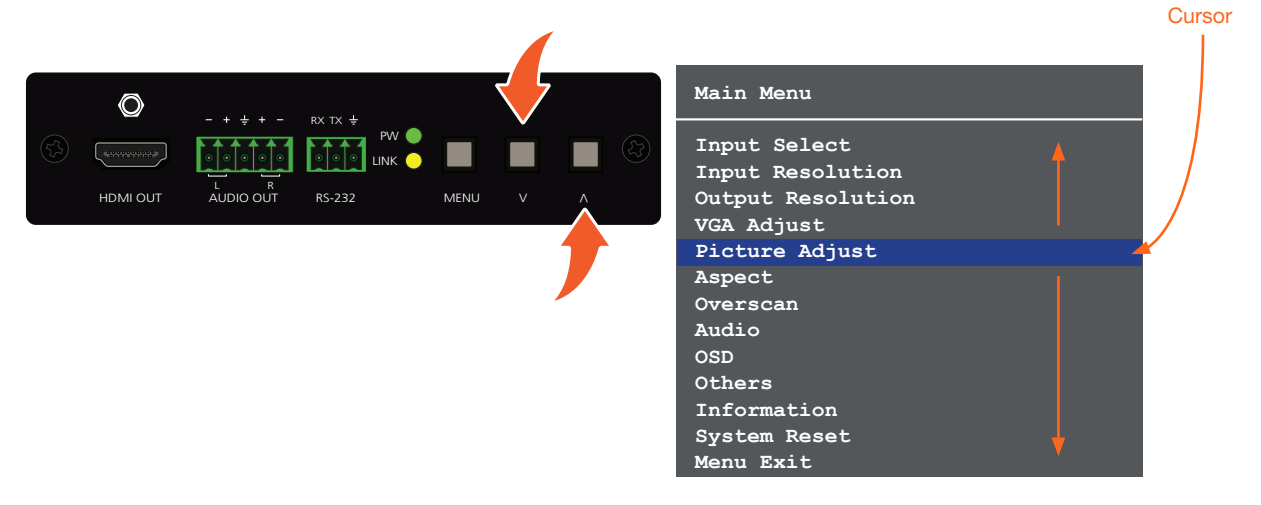

3. Once the desired menu item is highlighted, press the MENU button to access its settings.

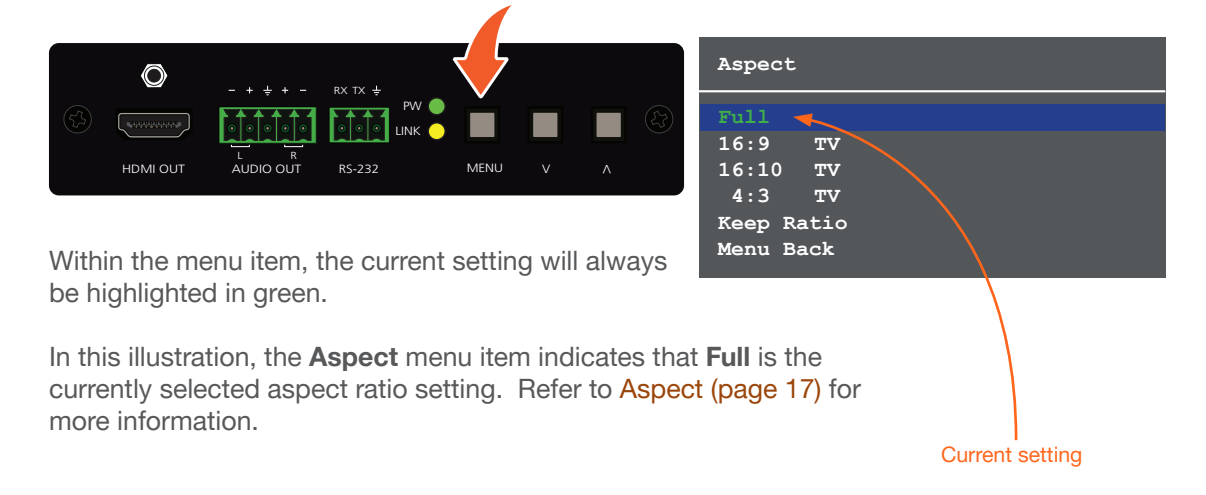

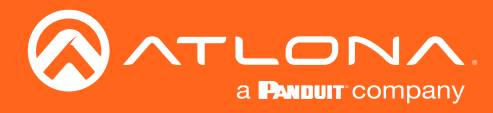

#### Input Select

Selects the desired input.

- 1. Under the Main Menu, highlight the Input Select menu item using the UP/DN buttons on the front panel.
- 2. Press the **MENU** button.
- 3. The Input Select menu will be displayed.
- 4. Press the UP/DN buttons to highlight the desired input.

| Input Select |
|--------------|
| HDMI         |
| VGA          |
| Menu Back    |

- 5. Press the **MENU** button to confirm the selection.
- 6. Press the Menu Back option to return to the Main Menu.

#### Input Resolution

Selects the desired input resolution.

- 1. Under the Main Menu, highlight the Input Select menu item using the UP/DN buttons on the front panel.
- 2. Press the **MENU** button.
- 3. The Input Resolution menu will be displayed.
- 4. Press the **UP/DN** buttons to highlight the desired input.
- 5. Press the **MENU** button to confirm the selection and display the list of available input resolutions.

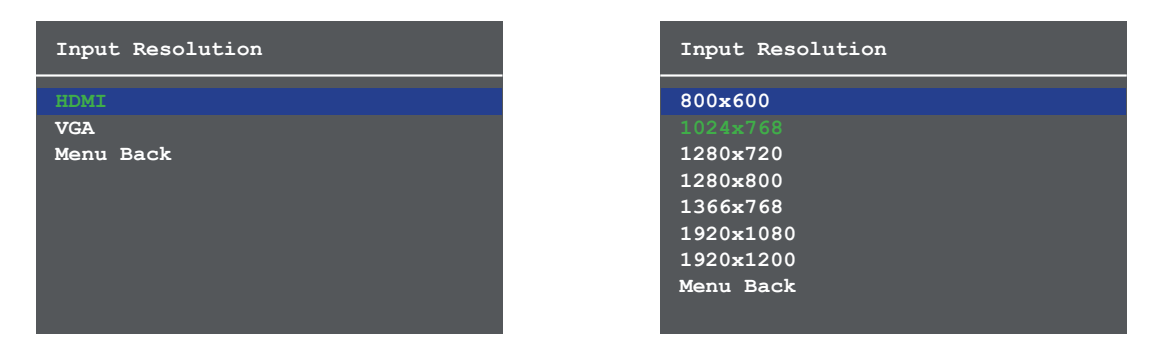

- 6. Press the **UP/DN** buttons to select the desired resolution.
- 7. Press the **MENU** button to confirm the selection.
- 8. Press the Menu Back option to return to the Main Menu.

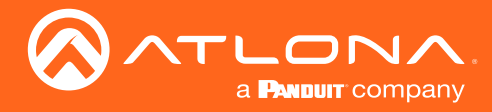

#### **Output Resolution**

Selects the desired output resolution. The default output resolution is 720p (1280x720). The **Output Resolution** menu consists of three pages.

- 1. Under the Main Menu, highlight the Output Resolution menu item using the UP/DN buttons on the front panel.
- 2. Press the **MENU** button.
- 3. The Output Resolution menu will be displayed.
- 4. Press the **UP/DN** buttons to highlight the desired resolution.

| Output Resolution 1 |  |
|---------------------|--|
| 1024x768            |  |
| 1280x800            |  |
| 1280x1024           |  |
| 1366x768            |  |
| 1400x1050           |  |
| 1600x1200           |  |
| 1680x1050           |  |
|                     |  |
| 720p25              |  |
| 720p29.97           |  |
| 720p30              |  |
| 720p50              |  |
|                     |  |

- 5. Press the **MENU** button to confirm the selection.
- 6. Scroll down and select the **Menu Back** option, under **Output Resolution 3**, then press the **MENU** button to return to the **Main Menu**.

#### VGA Adjust

Provides adjustment of the VGA signal. This menu option is only available if using the VGA input on the transmitter.

- 1. Under the Main Menu, highlight the VGA Adjust menu item using the UP/DN buttons on the front panel.
- 2. Press the MENU button.
- 3. The VGA Adjust menu will be displayed.
- 4. Press the **UP/DN** buttons to highlight the desired option.

| VGA Adjust                                 |        |
|--------------------------------------------|--------|
| Auto Adjust<br>Clock Polarity<br>Menu Back | Normal |

5. Press the **MENU** button to confirm the selection.

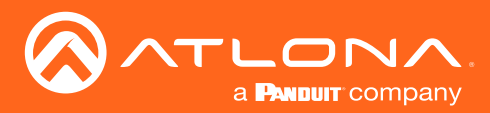

| Setting        | Description                                                                                                    |
|----------------|----------------------------------------------------------------------------------------------------|
| Auto Adjust    | Automatically tunes the phase and clock of the VGA signal.                                                                                                    |
| Clock Polarity | <ul> <li>Sets the VGA clock polarity.</li> <li>Normal - The default setting. Unless it is required, the clock polarity should be set to Normal.</li> <li>Inverse - Inverts the clock polarity, shifting it by 180°.</li> </ul> |

6. When selecting the **Clock Polarity** option, the current value will be highlighted in green and surrounded by brackets and two arrowheads.

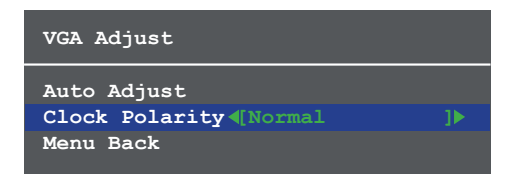

- 7. Press the UP/DN buttons to select the desired value.
- 8. Press the **MENU** button to confirm the value.
- 9. Highlight the Menu Back option, then press the MENU button to return to the Main Menu.

#### **Picture Adjust**

Provides custom adjustment of picture brightness, contrast, saturation, hue, sharpness, and color space.

- 1. Under the Main Menu, highlight the Output Resolution menu item using the UP/DN buttons on the front panel.
- 2. Press the **MENU** button.
- 3. The Picture Adjust menu will be displayed.
- 4. Press the UP/DN buttons to highlight the desired option.

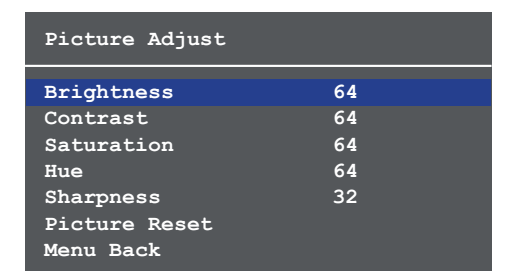

- 5. Press the **MENU** button to confirm the selection.
- 6. The current value will be highlighted in green and surrounded by brackets and two arrowheads.

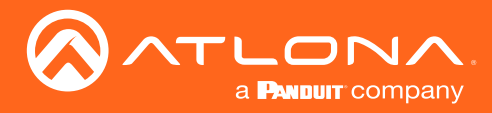

#### Aspect

Allows the aspect ratio of the output image to be changed.

- 1. Under the Main Menu, highlight the Output Resolution menu item using the UP/DN buttons on the front panel.
- 2. Press the **MENU** button.
- 3. The Aspect menu will be displayed.
- 4. Press the UP/DN buttons to highlight the desired aspect ratio.
- 5. Press the **MENU** button to confirm the selection.

| Aspect | :    |  |
|--------|------|--|
| Full   |      |  |
| 16:9   | TV   |  |
| 16:10  | TV   |  |
| 4:3    | TV   |  |
| Keep R | atio |  |
| Menu B | ack  |  |

| Setting    | Description                                                                                                    |
|------------|----------------------------------------------------------------------------------------------------|
| Full       | The output signal will be scaled to fill the screen.                                                                     |
| 16:9 TV    | The output signal will be scaled to fit as 16:9.                                                                         |
| 16:10 TV   | The output signal will be scaled to fit as 16:10.                                                                        |
| 4:3 TV     | Output signal will be set to 4:3. If the input is HD, approximately 35% of the total horizontal resolution will be lost. |
| Keep Ratio | The input aspect ratio is preserved on the output.                                                                       |

6. Select the Menu Back option, then press the MENU button, to return to the Main Menu.

#### Overscan

Adjusts the overscan setting of the output video signal. By default, overscan is disabled.

- 1. Under the Main Menu, highlight the Overscan menu item using the UP/DN buttons on the front panel.
- 2. Press the **MENU** button.
- 3. The **Overscan** menu will be displayed.
- 4. Press the UP/DN buttons to highlight the Enable option.
- 5. Press the MENU button to change the Enable value

| Overscan  |              |   |
|-----------|--------------|---|
| Enable    | <b>∢</b> [No | ₽ |
|           |              |   |
|           |              |   |
| Menu Back |              |   |

| Overscan  |     |  |  |
|-----------|-----|--|--|
| Enable    | Yes |  |  |
| H Size %  | 0   |  |  |
| V Size %  | 0   |  |  |
| Menu Back |     |  |  |

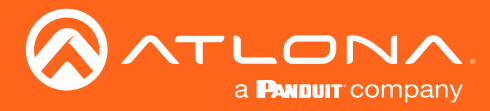

- 6. When overscan is *enabled*, the **H Size** % and **V Size** % fields can be adjusted. Press the **UP/DN** buttons to highlight the desired field.
- 7. Press the **MENU** button to select the field.
- 8. Press the **UP/DN** buttons to change the value. Press the **UP** button to *increase* the value; press the **DN** button to *decrease* the value.
- 9. Press the **MENU** button to confirm the change.
- 10. Highlight the Menu Back option, then press the MENU button to return to the Main Menu.

#### Audio

The Audio menu allows adjustment of all audio settings.

- 1. Under the Main Menu, highlight the Audio menu item using the UP/DN buttons on the front panel.
- 2. Press the **MENU** button.
- 3. The Audio menu will be displayed.

| Audio                      |          |  |
|----------------------------|----------|--|
| Audio On/Off<br>HDMI Audio | On<br>On |  |
| L/R Audio<br>Menu Back     | On       |  |

| Setting      | Description                                                                                     |
|--------------|-------------------------------------------------------------------------------------------------|
| Audio On Off | Provides muting of both HDMI and analog audio outputs. Set this value to Off to mute all audio. |
| HDMI Audio   | Controls the HDMI audio, only. Set to Off to mute the HDMI audio.                               |
| L R Audio    | Toggles the analog audio output On or Off. Set to Off to mute the analog audio output.          |

- 4. Press the **UP/DN** buttons to highlight the desired option.
- 5. Press the **MENU** button to confirm the selection.
- 6. The current value will be highlighted in green and surrounded by brackets and two arrowheads.
- 7. Press the **UP/DN** buttons to select the desired value. Press the **UP** button to increase the value; press **DN** to decrease the value.
- 8. Press the **MENU** button to confirm the value.
- 9. Highlight the Menu Back option, then press the MENU button to return to the Main Menu.

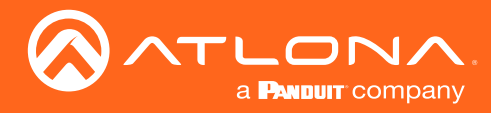

#### OSD

Adjusts the appearance and position of the On-Screen Display (OSD) on the screen.

- 1. Under the Main Menu, highlight the Audio menu item using the UP/DN buttons on the front panel.
- 2. Press the **MENU** button.
- 3. The **OSD** menu will be displayed.
- 4. Press the **UP/DN** buttons to highlight the desired option.

| OSD                                                                                             |     |                                        |                                                              |                                                                  |
|-------------------------------------------------------------------------------------------------|-----|----------------------------------------|--------------------------------------------------------------|------------------------------------------------------------------|
|                                                                                                 |     |                                        |                                                              | OSD                                                              |
| PositionLeft TopTransparency12Info. Timer10Menu Timer20Info. DisplayAutoBackgroundGreyMenu Back | Тор | Left<br>12<br>10<br>20<br>Auto<br>Grey | ion<br>parency<br>Timer<br>Timer<br>Display<br>round<br>Back | Posit:<br>Transp<br>Info.<br>Menu ?<br>Info.<br>Backg:<br>Menu 1 |

| Setting       | Description                                                                                                    |
|---------------|----------------------------------------------------------------------------------------------------|
| Position      | Sets the position of the OSD on the display. The following options are<br>available:<br>• Left Top<br>• Right Top<br>• Right Bottom<br>• Left Bottom<br>• Center                                                                                                    |
| Transparency  | Adjusts the transparency setting of the OSD. <ul> <li>Range: 5 to 100</li> </ul>                                                                                                    |
| Info. Timer   | <ul> <li>The duration, in seconds, of how long the Info Display screen is displayed.</li> <li>Range: 5 to 100</li> </ul>                                                                                                    |
| Menu Timer    | <ul> <li>The duration, in seconds, of how long the OSD remains on the screen, after no activity.</li> <li>Range: 5 to 100</li> </ul>                                                                                                    |
| Info. Display | <ul> <li>Adjusts the display settings of the Info Display screen, which indicates the input and output resolution. Refer to the illustration below for an example of the Info Display screen. The following options are available:</li> <li>Auto - Automatically displays the Info Display screen when a change is made to the input or output signal. The screen will automatically be hidden after approximately five seconds.</li> <li>Off - Prevents the Info Display screen is always displayed.</li> </ul> |
| Background    | Sets the background color of the OSD. The following options are<br>available:<br>• Grey<br>• Cyan<br>• Magenta<br>• Yellow                                                                                                    |

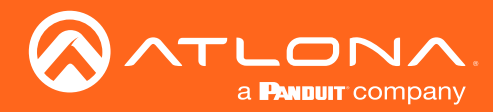

- 5. Press the MENU button to confirm the selection.
- 6. The current value will be highlighted in green and surrounded by brackets and two arrowheads.
- 7. Press the **UP/DN** buttons to change the value. For settings that contain a value, press the **UP** button to *increase* the value; press the **DN** button to *decrease* the value.

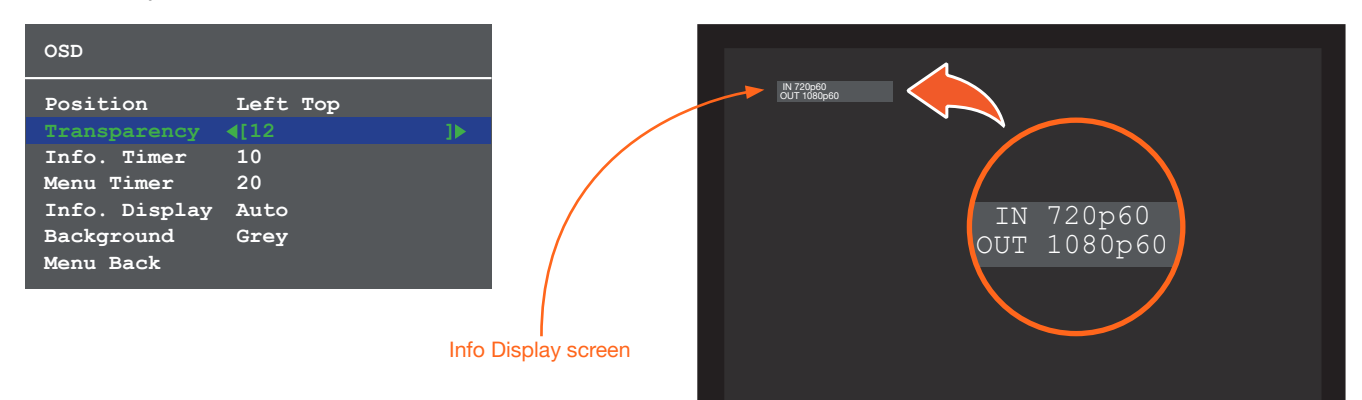

- 8. Press the MENU button to confirm the change.
- 9. Highlight the Menu Back option, then press the MENU button to return to the Main Menu.

#### Others

This menu provides control for various other settings, such as auto-switching, HDCP, and vertical mirroring.

- 1. Under the Main Menu, highlight the Others menu item using the UP/DN buttons on the front panel.
- 2. Press the **MENU** button.
- 3. The Others menu will be displayed.
- 4. Press the UP/DN buttons to highlight the desired option.

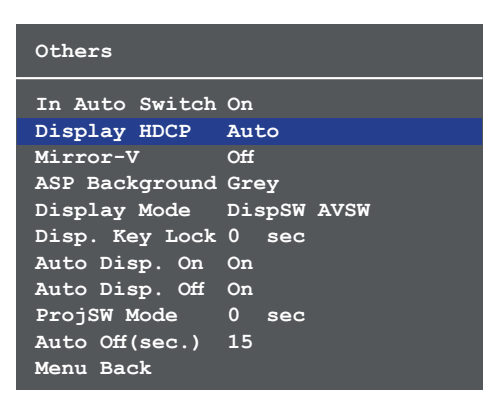

| Setting        | Description                                                                                                    |
|----------------|----------------------------------------------------------------------------------------------------|
| In Auto Switch | <ul> <li>Enables or disables auto-switching. The following options are available:</li> <li>On - Enables auto-switching.</li> <li>Off - Disables auto-switching.</li> </ul> |

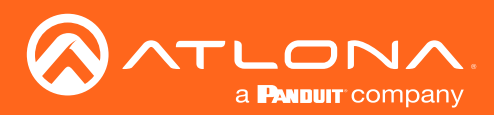

| Setting        | Description                                                                                                    |
|----------------|----------------------------------------------------------------------------------------------------|
| Display HDCP   | <ul> <li>Provides control over the transmission of HDCP content for the HDMI IN port on the transmitter (TX). The following options are available:</li> <li>Compliant - Forces detection of HDCP-compliant sink devices. If the sink device is not HDCP-compliant, then no content will be transmitted.</li> <li>Noncompliant - Suppresses detection of HDCP-compliant sink devices, allowing non-HDCP content to be transmitted.</li> <li>Auto - Automatically detects the presence of HDCP-compliant sink devices. If an HDCP-compliant display is detected, then HDCP content will be sent.</li> <li>NOTE: Some source devices will enable HDCP if an HDCP-compliant display (sink) is detected. However, there may be applications where sending HDCP content is not desired. This feature does <i>not</i> provide decryption of HDCP content to non-HDCP sink devices.</li> </ul> |
| Mirror-V       | <ul> <li>Vertically flips the output signal. The default setting is Off. The following options are available:</li> <li>On - Vertically flips the output image.</li> <li>Off - The output image is unaltered.</li> </ul>                                                                                                    |
| ASP Background | Changes the color of background bars when changing the aspect ratio of<br>the output image. The default color is Black. The following options are<br>available:<br>• Black<br>• Grey                                                                                                    |
| Display Mode   | <ul> <li>Controls how the display behaves when connected to a source device.</li> <li>DispSW AVSW - Display switches on/off, source audio/video signal switches on/off.</li> <li>DispSW AVon - Display switches on/off, source audio/video signal always on.</li> <li>Always ON - Display is always on, source audio/video signal always on.</li> <li>AV SW - Display is always on, source audio/video signal switches on/off.</li> </ul>                                                                                                    |
| Disp. Key Lock | <ul> <li>Allows the <b>MENU</b> button to be locked, preventing accidental operation when the product is in use. Define the time interval using the Warm Up Timer option, below. The following options are available:</li> <li><b>On</b> - Enables the feature.</li> <li><b>Off</b> - Disables the feature.</li> </ul>                                                                                                    |
| Auto Disp. On  | <ul> <li>Sends the command to power-on the display when an A/V signal is detected. The following options are available:</li> <li>On - Enables the feature.</li> <li>Off - Disables the feature.</li> </ul>                                                                                                    |
| Auto Disp. Off | <ul> <li>Sends the command to power-off the display when an A/V signal is no longer present. The following options are available:</li> <li>On - Enables the feature.</li> <li>Off - Disables the feature.</li> </ul>                                                                                                    |

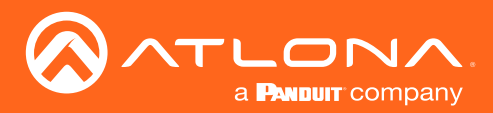

| Setting        | Description                                                                                                    |
|----------------|----------------------------------------------------------------------------------------------------|
| ProjSW Mode    | Used with a projector whose lamp cannot be turned on for up to 5 minutes after being shut off. Keeps control in same state as projector. Match settings with lamp delay on projector in 5 to 300 seconds. The LED will blink for the full amount of the delay time (ex. 40 seconds).                                                                                                    |
| Auto Off(sec.) | Adjusts period of time before scaler goes into standby following loss of signal. The default is 0 seconds (standby off). When set to 0 seconds, the <b>Auto Off</b> value will be displayed as <b>Always On</b> . The available settings are <b>2</b> , <b>5</b> , <b>10</b> , <b>15</b> , <b>30</b> , <b>45</b> , <b>60</b> , <b>100</b> , <b>150</b> , <b>300</b> , and <b>600</b> . Note that this option is only applicable if <b>Auto Disp. Off</b> is set to <b>On</b> . |

#### Information

The **Information** menu displays current information about the AT-HDVS-150-RX. The **Information** menu consists of two pages. None of the fields within this menu can be edited.

- 1. Under the Main Menu, highlight the Information menu item using the UP/DN buttons on the front panel.
- 2. Press the **MENU** button.
- 3. The **Information** menu will be displayed.
- 4. Press the **MENU** button to view the next page.
- 5. Press the **MENU** button again to return to the **Main Menu**.

| Informati | on              | Information    |     |           |
|-----------|-----------------|----------------|-----|-----------|
| Source    |                 | Source Detecti | .on |           |
| Name      |                 | HV Total       |     |           |
| Product   |                 | HV Display     |     |           |
|           |                 | HV Polarity    |     |           |
| Sink      |                 | Scan Mode      |     |           |
| Model     |                 | Туре           |     | -Audio-   |
| Native1   |                 | HDCP           |     | Type LPCM |
| Native2   |                 | Clock          |     | SR 48K    |
|           |                 | Sync           |     | FIFO OK   |
| F/W TX:v  | 1.0.2 RX:v1.0.2 | Identity       |     |           |
| Next Page |                 | Menu Back      |     |           |
|           |                 |                |     |           |

| Setting | Description                                                                              |
|---------|------------------------------------------------------------------------------------------|
| Source  | The current input source that is displayed. The source will be displayed as HDMI or VGA. |
| Name    | The name of the source, if available.                                                    |
| Product | The product name, if available.                                                          |
| Sink    | Contains the manufacturer's abbreviation of the sink.                                    |
| Model   | Displays the model of the display.                                                       |
| Native1 | The native (preferred) timing for the display.                                           |
| Native2 | Displays any detailed (alternate) timing information for the display.                    |

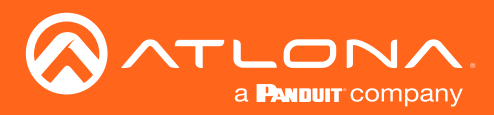

| Setting      | Description                                                                                                    |
|--------------|----------------------------------------------------------------------------------------------------|
| F/W          | Indicates the firmware version of both the transmitter (TX) and receiver (RX). If the TX is not connected, then "Unknown" will be listed next to the TX field. |
| HV Total     | The total number of horizonal and vertical pixels.                                                                                                    |
| HV Display   | The display resolution.                                                                                                    |
| HV Polarity  | Polarity of both the horizontal and vertical sync pulse.                                                                                                    |
| Scan Mode    | The scan mode - either progressive or interlaced.                                                                                                    |
| Туре         | The type of video signal.                                                                                                    |
| HDCP         | Indicates whether or not if HDCP content is present.                                                                                                    |
| Clock        | Indicates whether the source status of the TMDS clock is detected (On) or has been lost (Off).                                                                 |
| Sync         | Indicates whether the source status of the TMDS sync is detected (On) or has been lost (Off).                                                                  |
| Identity     | Displays the detected resolution of the source.                                                                                                    |
| Type (Audio) | Displays the audio format.                                                                                                    |
| SR (Audio)   | Displays the sampling rate of the audio signal.                                                                                                    |
| FIFO (Audio) | Displays the status of the FIFO audio buffer.                                                                                                    |

#### System Reset

The **System Reset** menu provides the ability to reset the AT-HDVS-150-RX to factory-default settings.

- 1. Under the Main Menu, highlight the System Reset menu item using the UP/DN buttons on the front panel.
- 2. Press the **MENU** button.
- 3. The **System Reset** menu will be displayed.

| System Reset |
|--------------|
|              |
| No           |
| Yes          |
| Menu Back    |

- 4. Press the **UP/DN** buttons to highlight the desired option.
- 5. Press the **MENU** button to confirm the selection.
- 6. Highlight the Menu Back option, then press the MENU button to return to the Main Menu.

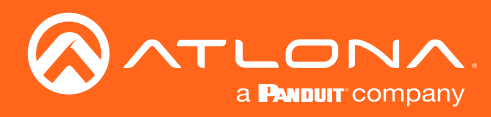

| AT-HDVS-150-RX v1.0.5 |                |                | – 🗆 X          |
|-----------------------|----------------|----------------|----------------|
|                       | AT-HDVS-150-RX | RS232 Port     | _              |
|                       | Connect Dis    | connect COM3:  | ▪ 115200,8,N,1 |
|                       |                |                |                |
| Projector             | HDVS Receiver  | Control Par    | nel            |
| HDVS Receiver Co      | ntrols         |                |                |
| Input Source          | •              | System Re      | set Read       |
| Input Resolution      | •              | Display Mode   | •              |
| Output Resolution     | •              | Display On/Off | •              |
| Aspect                | •              | Display HDCP   | •              |
| VGA Auto Adjust       | Start          | Auto Off(sec.) | •              |
| Overscan Enable       | H% V%          | Audio On/Off H |                |
| HDVS TX Baudrate      | •              | FW Get TX      | RX             |
| Picture Adjustmen     | ts             |                |                |
| Brightness            | Contrast 🗾 👻   | Saturation     | • Read         |
| Sharpness 🗨           | Hue 🗨          | Res            | et             |

### **Control Software**

#### Connect

Click this button to attempt to connect to the select COM port in the drop-down list. When successfully connected, this button will be highlighted in green.

#### Disconnect

Click this button to disconnect from the COM port. When successfully disconnected, this button will be highlighted in red. This button will also be highlighted in red if the control software is unable to connect to the selected COM port.

#### **COM** port selection

Click this drop-down list to select the correct COM port.

#### **HDVS Receiver Controls**

#### **Input Source**

Click this drop-down list to select the desired input source.

| Setting | Description                                                           |
|---------|-----------------------------------------------------------------------|
| Hdmi    | Receiver will use the HDMI IN input on the transmitter as the source. |
| Vga     | Receiver will use the VGA IN input on the transmitter as the source.  |

#### Input Resolution

Click this drop-down list to select the desired input resolution.

| Input Resolutions |          |           |           |
|-------------------|----------|-----------|-----------|
| 800x600           | 1280x720 | 1366x768  | 1920x1200 |
| 1024x768          | 1280x800 | 1920x1080 |           |

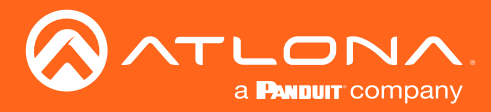

#### **Output Resolution**

Click this button to select the output resolution on the AT-HDVS-150-RX.

| Output Resolutions |           |            |            |
|--------------------|-----------|------------|------------|
| 1024x768           | 720p25    | 1080i59.94 | 1080p50    |
| 1280x800           | 720p29.97 | 1080i60    | 1080p59.94 |
| 1280x1024          | 720p30    | 1080p23.98 | 1080p60    |
| 1366x768           | 720p50    | 1080p24    | Native     |
| 1400x1050          | 720p59.94 | 1080p25    |            |
| 1600x1200          | 720p60    | 1080p29.97 |            |
| 1680x1050          | 1080i50   | 1080p30    |            |

#### Aspect

Click the Aspect drop-down list and select the desired output aspect ratio.

| Aspect     | Description                                                                                                    |
|------------|----------------------------------------------------------------------------------------------------|
| Full       | The input signal is adjusted to fill the screen.                                                                  |
| 16:9 TV    | Set the aspect ratio to 16:9; common aspect ratio for HD and widescreen formats; also notated as 1:77.1           |
| 16:10 TV   | Set the aspect ratio to 16:10; typical aspect ratio for computer and tablet displays.                             |
| 4:3 TV     | Sets the aspect ratio to 4:3; if the input signal is 16:9 or 16:10, up to 30% of the vertical resolution is lost. |
| Keep Ratio | The output aspect ratio is the same as the input.                                                                 |

#### VGA Auto Adjust

In most situations, adjustment of the VGA signal should not necessary. However, if the VGA signal does not appear correctly, click the **Start** button to automatically correct the clock and phase. This feature only applies to VGA input signals.

#### Enable (Overscan)

Click this drop-down list to enable or disable overscan.

| Setting | Description        |
|---------|--------------------|
| Yes     | Enables overscan.  |
| No      | Disables overscan. |

#### H% (Overscan)

Click this drop-down list to select the percentage of horizontal overscan to be applied to the output image. The **Enable** drop-down list (above) must be set to **Yes**, in order to apply this feature.

#### V% (Overscan)

Click this drop-down list to select the percentage of vertical overscan to be applied to the output image. The **Enable** drop-down list (above) must be set to **Yes**, in order to apply this feature.

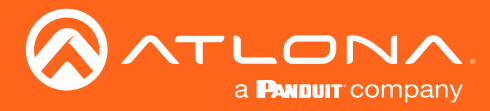

#### **HDVS TX Baudrate**

Click this drop-down list to select the required baud rate: 9600 or 115200.

#### System Reset

Click this button to reset the AT-HDVS-150-RX to factory-default settings.

#### Read

Click this button to populates all fields with the current settings of the AT-HDVS-150-RX.

#### **Display Mode**

Click this drop-down list to select how the DISPLAY button functions on the transmitter.

| Setting     | Description                                                                   |
|-------------|-------------------------------------------------------------------------------|
| DispSW AVon | Turns the display on or off; the source is unaffected.                        |
| DispSW AVSW | Turns the display on/off and blocks/unblocks the AV source.                   |
| AV SW       | Blocks/unblocks the source; display control is unaffected.                    |
| Always ON   | Pressing the DISPLAY button will have no affect on the display or the source. |

#### **Display On/Off**

Click this drop-down list to block or unblock the video signal on the connected display.

| Setting | Description               |
|---------|---------------------------|
| On      | Video signal is displayed |
| Off     | Video signal is blocked   |

#### **Display HDCP**

Click this drop-down list to control how HDCP content is handled.

| Setting       | Description                                                                                                    |
|---------------|----------------------------------------------------------------------------------------------------|
| Compliant     | Forces detection of HDCP-compliant sink devices. If the sink device is not HDCP-compliant, then no content will be transmitted.                                                              |
| Non-compliant | Suppresses detection of HDCP-compliant sink devices, allowing non-HDCP content to be transmitted.                                                                                            |
| Auto          | Automatically detects the presence of HDCP-compliant sink devices. If<br>an HDCP-compliant display is detected, then HDCP content will be sent.<br>Otherwise, non-HDCP content will be sent. |

#### Standby (Min.)

Click this drop-down list to select the time interval, in minutes, before the receiver is placed in standby mode. The available range is 1 to 30. This feature must be set to a value greater than zero, when specifiing the **Display Power Off** option. Refer to the **Projector Controls (page 29)** section for more information.

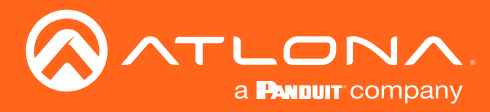

#### Audio On/Off

Click this drop-down list to block the audio signal. This applies to both HDMI and analog audio.

| Setting | Description                                              |
|---------|----------------------------------------------------------|
| On      | Allows the audio signal on both HDMI and analog to pass. |
| Off     | Blocks both HDMI and analog audio signals.               |

#### HDMI

Click this drop-down list to block the audio signal on the HDMI output. The analog audio signal is unaffected.

| Setting | Description                          |
|---------|--------------------------------------|
| On      | Allows the audio signal to pass.     |
| Off     | Blocks the audio on the HDMI signal. |

#### L/R

Click this drop-down list to block the analog output audio signal. The HDMI audio is unaffected.

| Setting | Description                             |
|---------|-----------------------------------------|
| On      | Allows the analog audio signal to pass. |
| Off     | Blocks the analog audio output signal.  |

#### Get

Click this button to retrieve the firmware versions for both the transmitter and receiver. Note that is the transmitter is not connected to the AT-HDVS-150-RX, then only the firmware for the receiver will be displayed.

#### **Picture Controls**

#### **Brightness**

Click this drop-down list to select the desired brightness applied to the output image. Range: 0 to 100. The default setting is 64.

#### Sharpness

Click this drop-down list to select the desired picture sharpness. Range: 0 to 100. The default setting is 32.

#### Contrast

Click this drop-down list to select the desired contrast applied to the output image. Range: 0 to 100. The default setting is 64.

#### Hue

Click this drop-down list to select the desired picture hue applied to the output image. Range: 0 to 100. The default setting is 64.

#### Saturation

Click this drop-down list to select the desired picture saturation applied to the output image. Range: 0 to 100. The default setting is 64.

#### Reset

Click this button to reset the picture settings to their default settings. This function does not reset the AT-HDVS-150-RX to factory-default settings.

#### Read

Click this button to populate the Picture Controls fields with the current settings.

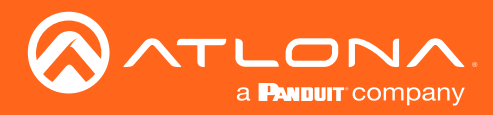

|                                                                     | -     |         | Х    |
|---------------------------------------------------------------------|-------|---------|------|
| AT-HDVS-150-RX RS232 Port<br>Connect Disconnect COM3:               | • 1   | 15200,8 | ,N,1 |
| Projector HDVS Receiver Control Particular                          | anel  |         |      |
| Projector Command Settings                                          |       | 1       | . 1  |
| Load Save S                                                         | end   | Rea     | ad   |
| RS232 Port Baud Rate Data Bit Parity Sto<br>115200 • 8 • None • 1.5 | p Bit | •       |      |
| • Text C Hex                                                        |       |         |      |
| Display On                                                          |       |         | ER   |
| Display Off                                                         |       |         | ER   |
| Projector Controls                                                  |       |         |      |
| Auto Display On                                                     |       | Rea     | ad   |
| Auto Display Off  ProjSW Mode (sec.)                                |       |         | •    |
|                                                                     |       |         |      |
|                                                                     |       |         |      |

#### **Projector Command Settings**

#### Load

Click this button to load a saved projector settings file. The settings file is in .ini format and is created using the **Save** button.

#### Save

Click this button to save the current projector settings to a file.

#### Send

Click this button to send the current projector settings to the projector.

#### Read

Click this button to populate all fields under the Projector Command Settings group with the current settings.

#### **Baud Rate**

Click this drop-down list to select the required baud rate: 2400, 9600, 19200, 38400, 56000, 57600, or 115200.

#### Data Bit

Click this drop-down list to select the number of data bits: 5, 6, 7, or 8.

#### Parity

Click this drop-down list to select the parity bit: None, Odd, Even, Mark, or Space.

#### Stop Bit

Click this drop-down list to select the number of stop bits: 1, 1.5, or 2.

#### **Display On**

Enter the "Display On" command in this field. When entering the command, specify the format by clicking the **Text** or **Hex** radio button. If a carriage-return is required, click the **CR** button at the end of the field. Each click of the **CR** button will add a single carriage-return character to the end of the command string.

#### **Display Off**

Enter the "Display On" command in this field. When entering the command, specify the format by clicking the **Text** or **Hex** radio button. If a carriage-return is required, click the **CR** button at the end of the field. Each click of the **CR** button will add a single carriage-return character to the end of the command string.

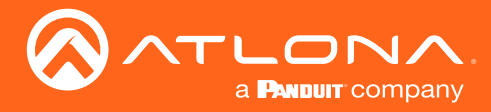

#### **Projector Controls**

#### Auto Display On

Click this drop-down list to select when the display will be powered-on, based on the detection of a source.

| Setting | Description                                          |
|---------|------------------------------------------------------|
| On      | Powers-on the display when a source is detected.     |
| Off     | Display is not powered-on when a signal is detected. |

#### **Auto Display Off**

Click this drop-down list to select when the display will be powered-off, based on the detection of a source.

| Setting | Description                                                                                                    |
|---------|----------------------------------------------------------------------------------------------------|
| On      | Power-off the display when no signal is detected for the time interval specified in the <b>Standby (Min.)</b> drop down list. |
| Off     | Display is not powered-off when no signal is detected.                                                                        |

#### Read

Click this button to populate all fields under the **Projector Controls** group with the current settings.

#### ProjSW Mode (Sec.)

Sets the time interval, in seconds, before the front panel buttons are locked, after a power-off command is sent to the projector. Range: 0 to 300.

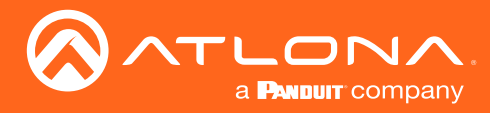

The following sections provide step-by-step instructions for the following topics:

- Input Auto-Switching
- Display Control

### Input Auto Switching

The AT-HDVS-150-TX provides auto-switching capability between HDMI IN 1 and HDMI IN 2, which will automatically switch the input to the most recently-connected or powered source when a source is disconnected. For example, if the connection sequence is **HDMI 2** > **HDMI 1**, and a source is disconnected from **HDMI 1**, then the AT-HDVS-150-TX will automatically switch to the **HDMI 2**. Auto-switching mode is enabled or disabled through the on-screen display (OSD) menu system, and is enabled (On), by default.

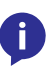

**NOTE:** Auto-switching is triggered by a Hot-Plug Detect (HPD) event. If HPD is not detected, then AT-HDVS-150-TX will not switch inputs. VGA does not support HPD. Therefore, the **VGA** port cannot be used in the auto-switching cycle.

 Connect a category cable from the HDBaseT OUT port on the AT-HDVS-150-TX to the HDBaseT IN port on the AT-HDVS-150-RX using a category cable (CAT-5e or better). The category cable should not exceed 230 feet (70 meters) in length.

The AT-HDVS-150-RX must be connected to the AT-HDVS-150-TX, in order to manage auto switching.

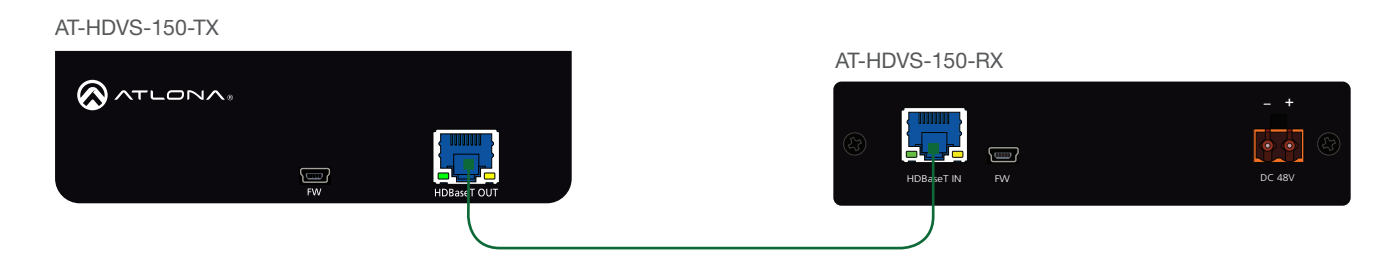

2. Connect an HDMI cable from the **HDMI OUT** port on the AT-HDVS-150-RX to a display.

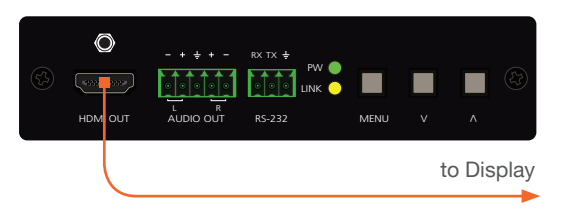

3. Press the **MENU** button on the front panel of the AT-HDVS-150-RX to display the on-screen display (OSD) menu system.

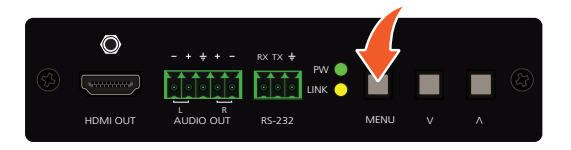

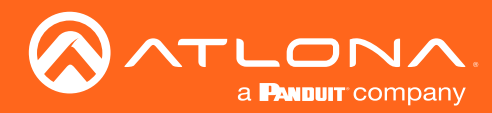

4. Press and release the VOL DN button until the Others menu is highlighted in blue.

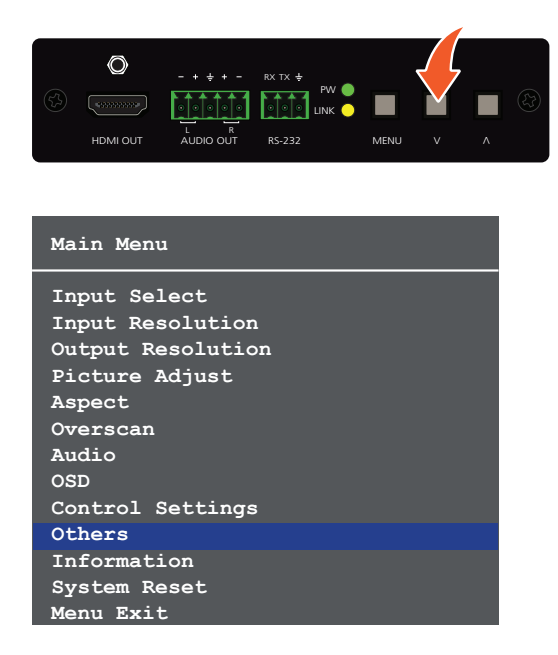

- 5. Press and release the **MENU** button to enter the **Others** menu. The **In Auto Switch** option will be highlighted in blue.
- 6. Press and release the **MENU** button. The **In Auto Switch** text will be displayed in green, indicating that the option can be changed.
- 7. Press and release the **VOL DN** buttons to change the value to the **On** setting.

| Others         |             | Others         |             |
|----------------|-------------|----------------|-------------|
| In Auto Switch | Off         | In Auto Switch | On          |
| Display HDCP   | Auto        | Display HDCP   | Auto        |
| Mirror-V       | Off         | Mirror-V       | Off         |
| ASP Background | Grey        | ASP Background | Grey        |
| Display Mode   | DispSW AVSW | Display Mode   | DispSW AVSW |
| Disp. Key Lock | 0 sec       | Disp. Key Lock | 0 sec       |
| Auto Disp. On  | On          | Auto Disp. On  | On          |
| Auto Disp. Off | On          | Auto Disp. Off | On          |
| ProjSW Mode    | 0 sec       | ProjSW Mode    | 0 sec       |
| Auto Off(sec.) | 15          | Auto Off(sec.) | 15          |
| Menu Back      |             | Menu Back      |             |

- 8. Press and release the MENU button to commit changes. The In Auto Switch option will be displayed in white.
- 9. Highlight the Menu Back option, then press the MENU button to return to the Main Menu.
- 10. Select the **Menu Exit** option, in the **Main Menu**, and press and release the **MENU** button to exit the menu system.

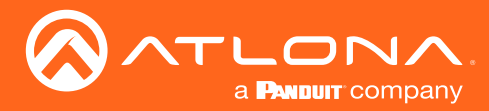

### **Display Control**

The AT-HDVS-150-RX features a control interface which can be used to program connected transmitters, allowing them to power-on/off displays as well as adjust the appearance of the output image.

In order to configure display control, the control software should be downloaded and installed. The control software is available for download, under the AT-HDVS-150-RX page on the Atlona web site, and supports programming of the following transmitters.

| Supported Transmitters |                   |                      |
|------------------------|-------------------|----------------------|
| AT-HDVS-150-TX         | AT-HDVS-150-TX-WP | AT-HDVS-150-TX-WP-UK |

#### Installing the Software

- 1. Download the control software from the Atlona web site.
  - a. Go to http://atlona.com/product/at-hdvs-150-rx/.
  - b. Scroll down the page and locate the Resources tab.
  - c. Click on the Control Software Version hyperlink to begin downloading the software.
- 2. Extract the files from the .zip file.
- 3. Double-click the setup.exe to run the installation wizard. Follow the directions on each screen to install the software.

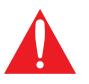

**IMPORTANT**: Note the folder/directory where the control software is being installed on the computer. This information will be necessary, later. The default installation directory is \Program Files (x86)\AT\_HDVS\_RX.

#### **Connecting RS-232**

 Connect a serial cable from the RS-232 port on the AT-HDVS-150-RX, to the RS-232 port on the display. The included 3-pin captive screw connector should be wired as shown. If a DE-9 port is not available on the computer, a DE-9 to USB cable may be used.

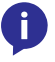

**NOTE:** DE-9 to USB cables usually require a driver. Refer to any documentation that was provided with the cable to ensure correct functionality.

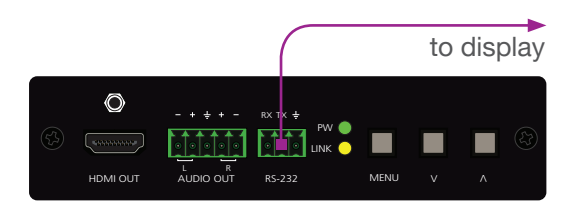

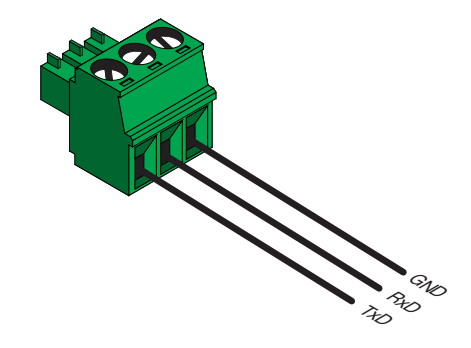

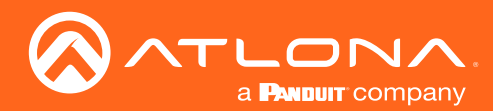

2. Go to the Windows Device Manager and verify the installed COM port, under Ports (COM & LPT).

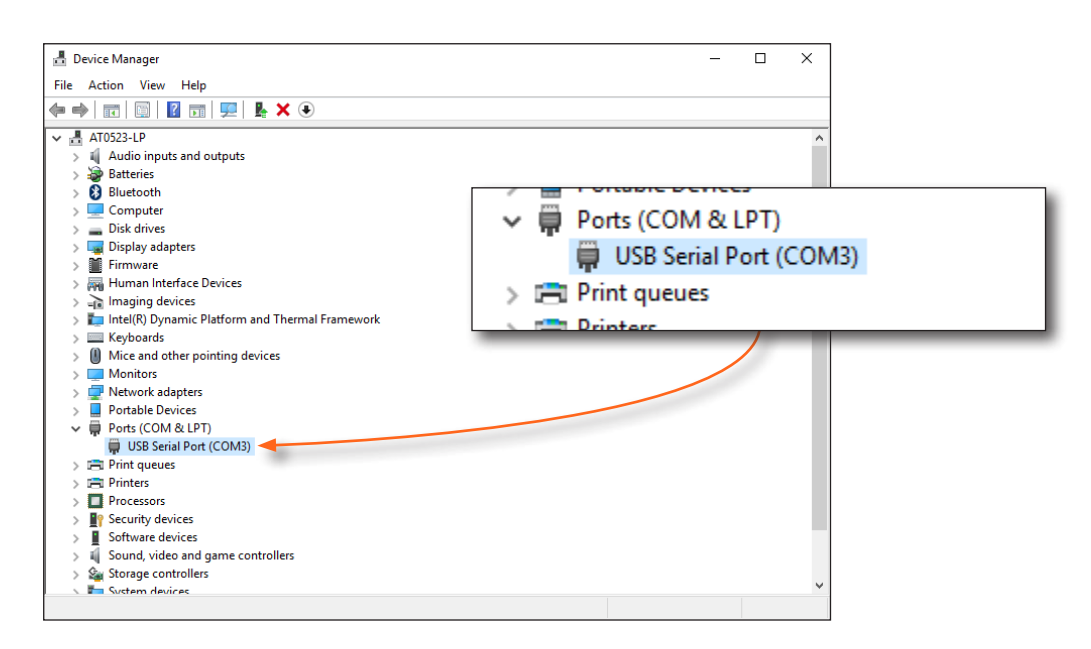

- 3. If running **Windows 10**, perform the step 3a. Otherwise, continue with step 4.
  - a. Install the **gulim.ttc** font file by double-clicking it. This file <u>must</u> be installed, if running the software under Windows 10.
- 4. Open Windows Explorer and locate the folder/directory where the AT-HDVS-150-RX Control Software is installed. The default installation directory is \Program Files (x86)\AT\_HDVS\_RX.
- Double-click the AT\_HDVS\_150\_RX\_AP.exe file to launch the control software and select the correct COM port from the COM port drop-down list.

| AT-HDVS-150-RX v1.0.5 | >                                      | ×                  |
|-----------------------|----------------------------------------|--------------------|
|                       | AT-HDVS-150-RX RS232 Port              |                    |
|                       | Connect Disconnect COM3: 💌 115200,8,N, | 1                  |
| ALCONY                |                                        |                    |
| 🔵 Projector 🛛 🥃       | HDVS Receiver Control Panel            |                    |
| - HDVS Receiver Co    | ntrols                                 | COM port drop-down |
|                       |                                        | 1                  |

If a message box, similar to the following, is displayed, then click the **OK** button and check the following:

- The incorrect COM port is selected in the control software. Select another COM port from the drop-down list, next to the Connect and Disconnect buttons.
- Windows was unable to install the COM port. Check the connection between the computer and the AT-HDVS-150-RX. In addition, verify that the captive screw terminal block is wired correctly to the DE-9 interface. After verifying the connection, check that the COM port is available under the Device Manager. If the problem persists, contact an Atlona Technical Support Engineer for assistance.

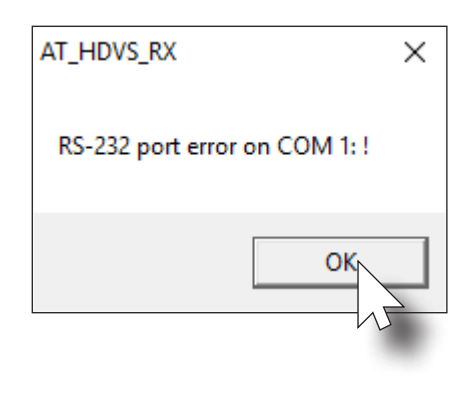

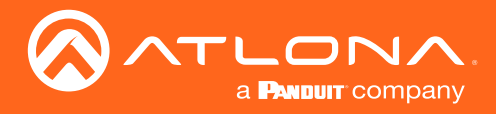

#### Programming the AT-HDVS-150-RX

Once the control software is running, it can be used to program the AT-HDVS-150-RX to affect the behavior of the connected display. For example, the display can automatically be turned on, when the source device is turned on. Conversely, when the source is turned off (or disconnected), then display is automatically turned off.

#### **Controlling Display Power**

- 1. Click the **Display Mode** drop-down list, in the control software.
- 2. Select the desired mode. In this example, **DispSW AVSW** is selected. This will instruct the display to "follow" the power-on / power-off state of the source device.
- 3. Refer to the table below, for a list of available settings and a brief description.
- 4. Refer to the AT-HDVS-150-RX User Manual for more information on other settings.

| AT-HDVS-150-RX v1.0.5 |                | _                                |                  |
|-----------------------|----------------|----------------------------------|------------------|
| $\odot$               | AT-HDVS-150-RX | CRS232 Port<br>connect COM3: V 1 | 15200,8,N,1      |
|                       | HDVS Receiver  | Control Panel                    |                  |
| HDVS Receiver Cor     | ntrols         |                                  |                  |
| Input Source          | -              | System Reset                     | Read             |
| Input Resolution      | -              | Display Mode                     | •                |
| Output Resolution     | •              | Display On/Off DispS             | W AVon<br>W AVSW |
| Aspect                | •              | Display HDCP Alway               | s on             |
| VGA Auto Adjust       | Start          | Auto Off(sec.)                   | •                |
| Overscan Enable       | H% V%          | Audio On/Off HDM                 | L/R              |
| HDVS TX Baudrate      | •              | FW Get TX                        | RX               |
| Picture Adjustmen     | ts             |                                  |                  |
| Brightness            | Contrast 💽 💌   | Saturation                       | Read             |
| Sharpness 💽 🗸         | Hue            | Reset                            |                  |

| Setting     | Description                                                                   |
|-------------|-------------------------------------------------------------------------------|
| DispSW AVon | Turns the display on or off; the source is unaffected.                        |
| DispSW AVSW | Display switches on/off, source audio/video signal switches on/off.           |
| AV SW       | Display is always on, source audio/video signal switches on/off               |
| Always ON   | Pressing the DISPLAY button will have no affect on the display or the source. |

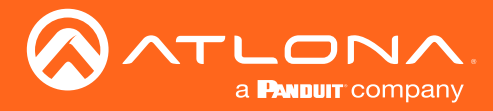

#### **Projector Control**

If a projector is being controlled by the AT-HDVS-150-RX, then click the **Projector** radio button in the top-portion of the screen, as shown below. This section of the control software is similar to the HDVS Receiver section. In addition, this area also provides two fields for RS-232 "Display On" and "Display Off" commands.

- 1. Click the **Projector** radio button in the top-portion of the screen.
- 2. Click the Read button to fetch the RS-232 settings from the projector's RS-232 port. The **Baud Rate**, **Data Bit**, **Parity**, and **Stop Bit** fields will be filled in automatically.

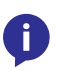

**NOTE:** If the RS-232 command cannot be read from the projector system, the **Baud Rate**, **Data Bit**, **Parity**, and **Stop Bit** fields will need to be entered manually. Click each of the drop-down lists to specify the required values.

- Once the projector's RS-232 settings are known, they can be saved to a local .ini file. Click the Save button to save the RS-232 settings to the desired file. It is recommended that the name of the file be descriptive of the projector manufacturer / model. This way, if multiple projectors are used, the proper file can be loaded.
- 4. Click on the **Text** or **Hex** radio button to specify the type of command string that will be sent to the projector. Refer to the projector's User Manual for a list of commands.
- 5. Enter the command for the "display on" and "display off" in the Display On and Display Off fields, respectively.

An example of a power-on command, might be:

PWON BEEF030600BAD20100006001000D // text format
// hex format

| 🐼 AT-HDVS-15  | 0-RX v1.0.5       |             |                          |               | _     |       | ×    |
|---------------|-------------------|-------------|--------------------------|---------------|-------|-------|------|
|               |                   | Connect     | D-RX RS232<br>Disconnect | Port<br>COM3: | 115   | 200,8 | ,N,1 |
| 🛑 Project     | tor 🔵 H           | DVS Receiv  | /er 🔵 Co                 | ntrol Pan     | el    |       |      |
| Projector C   | Command<br>Save   | Settings    |                          | Sei           | nd    | Rea   | ıd   |
| RS232 Port    | Baud Ra<br>115200 | ite Data Bi | t Parity                 | Stop          | Bit _ |       |      |
|               | • Text O          | Hex         |                          |               |       |       |      |
| Display On    |                   |             |                          |               |       |       | ER   |
| Display Off   |                   |             |                          |               |       |       | CR   |
| - Projector ( | Controls          |             |                          |               |       |       |      |
| Auto Displa   | y On              | -           |                          |               |       | Rea   | d    |
| Auto Display  | off               | -           | ProjSW Mo                | de (sec.)     |       |       | •    |
|               |                   |             |                          |               |       |       |      |
|               |                   |             |                          |               |       |       |      |

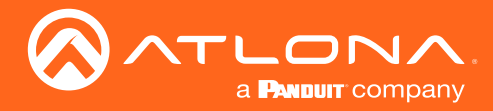

6. Once the proper command strings have been entered, refer to the tables below for information on setting the Auto Display On and Auto Display Off features.

#### Auto Display On

Click this drop-down list to select when the display will be powered-on, based on the detection of a source.

| Setting | Description                                          |
|---------|------------------------------------------------------|
| On      | Powers-on the display when a source is detected.     |
| Off     | Display is not powered-on when a signal is detected. |

#### **Auto Display Off**

Click this drop-down list to select when the display will be powered-off, based on the detection of a source.

| Setting | Description                                                                                                    |
|---------|----------------------------------------------------------------------------------------------------|
| On      | Power-off the display when no signal is detected for the time interval specified in the <b>ProjSW Mode (sec.)</b> drop down list. |
| Off     | Display is not powered-off when no signal is detected.                                                                            |

#### Connecting the AT-HDVS-150-RX to the Display

Once programming is completed, connect the RS-232 cable from the AT-HDVS-150-RX to the RS-232 port on the display or projector device, as shown in the illustration below. The display / projector will now function based on the programming which was performed in the control software. If a change to the display behavior is desired, then disconnect the RS-232 cable from the display, reconnect the RS-232 computer to the AT-HDVS-150-RX, launch the control software, and make the necessary changes.

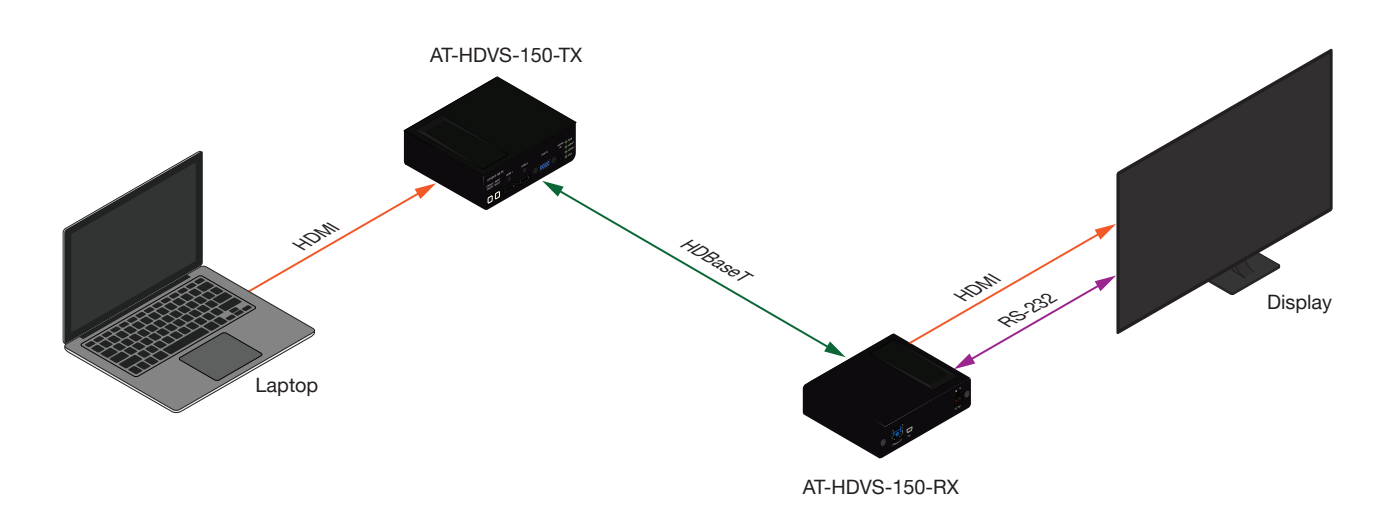

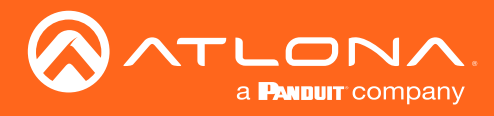

# Appendix

# **Default Settings**

The following tables list the factory-default settings for the AT-HDVS-150-RX.

| Feature            | Settings                                                                                                    |                                                                                             |
|--------------------|----------------------------------------------------------------------------------------------------|---------------------------------------------------------------------------------------------|
| Input Select       | HDMI                                                                                                    |                                                                                             |
| Input Resolution   | 1280x800                                                                                                    |                                                                                             |
| Output Res         | 720p60                                                                                                    |                                                                                             |
| VGA Clock Polarity | Normal                                                                                                    |                                                                                             |
| Picture Adjust     | Brightness<br>Contrast<br>Saturation<br>Hue<br>Sharpness                                                                                                    | 64<br>64<br>64<br>32                                                                        |
| Aspect             | Full                                                                                                    |                                                                                             |
| Overscan           | Disabled                                                                                                    |                                                                                             |
| Audio              | Audio On / Off<br>HDMI Audio<br>L / R Audio                                                                                                    | On<br>On<br>On                                                                              |
| OSD                | Position<br>Transparency<br>Info Timer<br>Menu Timer<br>Info Display<br>Background                                                                                 | Left Top<br>12<br>10<br>20<br>Auto<br>Grey                                                  |
| Others             | In Auto Switch<br>Display HDCP<br>Mirror-V<br>ASP Background<br>Display Mode<br>Disp. Key Lock<br>Auto Disp. On<br>Auto Disp. Off<br>ProjSW Mode<br>Auto Off (sec) | On<br>Compliant<br>Off<br>Grey<br>DispSW AVon<br>0 sec.<br>On<br>0 n<br>0 sec.<br>Always On |

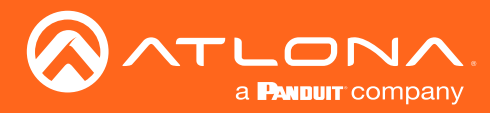

### Appendix

### Updating the Firmware

The following procedure is used for updating the firmware on the AT-HDVS-150-RX.

#### Requirements

- AT-HDVS-150-RX
- Firmware file: AT-HDVS-150-RX\_[version].bin
- USB Type A to Mini-USB Type B cable
- Computer with USB port
- 1. Download the latest firmware from the Atlona web site.
- 2. Disconnect the power supply from the AT-HDVS-150-RX.
- 3. Press and hold the **MENU** button.

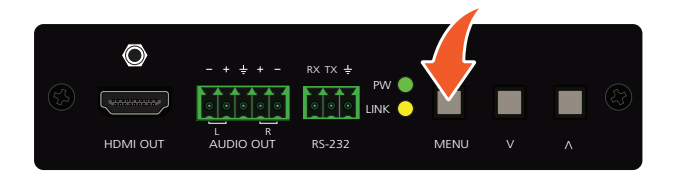

4. While pressing the **MENU** button, connect the USB cable from the computer to the **FW** port on the AT-HDVS-150-RX. When the USB cable is connected, the **PWR** LED indicator will glow solid green.

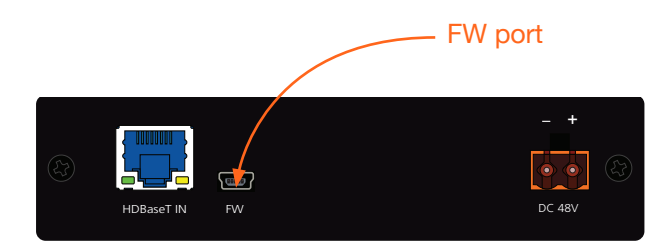

5. After a few seconds, a folder with the name USB UPDATER, will be displayed. Release the **MENU** button.

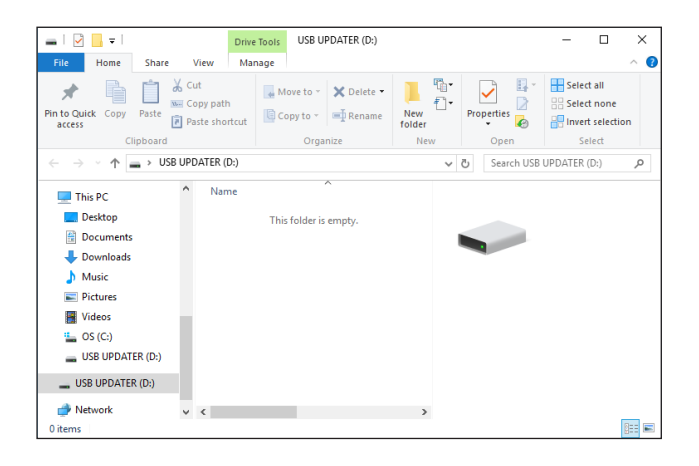

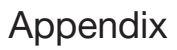

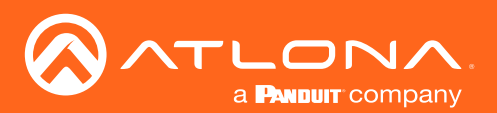

Pictures Ŧ USB Home Manage Videos Copy path 🗛 Move to \* Pin to Quick Copy access Paste shortcut 늘 OS (C:) Clipb ↑ → USB UPDATER (D:) USB UPDATER (D:) N 💻 This PC 📃 Desktop This folder USB UPDATER (D:) Documents Downloads 💧 Music 💣 Network Pictures 📳 Videos USB UDDATER (D:) 0 items USB UPDATER (D:) 💣 Network > ~ 8==

If the folder is not displayed, open Windows Explorer and locate the drive named USB UPDATER.

- 7. Delete all files from the USB drive, if any are present.
- 8. Drag-and-drop the AT-HDVS-150-RX\_[version].bin firmware file to the drive.
- 9. After the file has been copied, disconnect the USB cable from both the computer and the AT-HDVS-150-RX.
- 10. Reconnect the power supply to the AT-HDVS-150-RX.
- 11. The update process is complete.

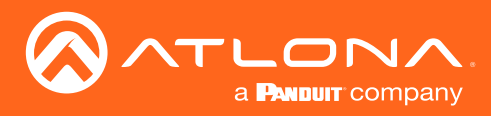

Appendix

# Specifications

| Video              |                                                                                                    |
|--------------------|----------------------------------------------------------------------------------------------------|
| HD/SD              | 1080p@23.98/24/25/29.97/30/50/59.94/60Hz, 1080i@50/59.94/60Hz,<br>720p@25/29/30/50/59.94/60Hz, 576p, 576i, 480p, 480i, 1920×1200RB,<br>1680×1050, 1600×1200, 1600×900, 1440×900, 1400×1050, 1366×768,<br>1280×1024, 1280×960, 1280×800, 1280×768, 1152×854, 1024×768, 800×600,<br>720×400, 640×480 |
| VESA               | 1080p@23.98/24/25/29.97/30/50/59.94/60Hz, 1080i@50/59.94/60Hz, 720p@25/29/30/50/59.94/60Hz, 1920×1200, 1680×1050, 1680×1200, 1400×1050, 1366×768, 1280×1024, 1280×800, 1024×768                                                                                                    |
| Color Space        | YUV, RGB                                                                                                    |
| Chroma Subsampling | 4:4:4, 4:2:2                                                                                                    |
| Color Depth        | 8-bit, 10-bit, 12-bit                                                                                                    |

| Audio                 |                                                                |
|-----------------------|----------------------------------------------------------------|
| Analog                | PCM 2Ch (de-embedded)                                          |
| HDMI OUT & HDBaseT IN | PCM 2Ch                                                        |
| Sample Rate           | 32 kHz, 44.1 kHz, 48 kHz, 88.2 kHz, 96 kHz, 176.4 kHz, 192 kHz |
| Bit Rate              | 24-bit (max.)                                                  |

| Cable         | Feet | Meters |
|---------------|------|--------|
| CAT5e/6       | 200  | 60     |
| CAT6a/7       | 230  | 70     |
| HDMI IN / OUT | 30   | 10     |

| Signal    |                 |
|-----------|-----------------|
| Bandwidth | 6.75 Gbps       |
| CEC       | No              |
| HDCP      | Compliant - 1.4 |

| Temperature   | Fahrenheit                 | Celsius   |
|---------------|----------------------------|-----------|
| Operating     | 32 to 104                  | 0 to 40   |
| Storage       | -4 to 140                  | -20 to 60 |
| Humidity (RH) | 20% to 90%, non-condensing |           |

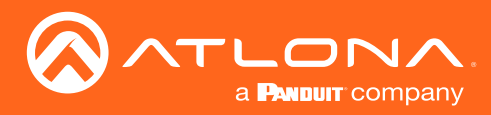

# Appendix

| Power       |                                                            |
|-------------|------------------------------------------------------------|
| Consumption | 15 W (varies per paired transmitter)                       |
| Supply      | Input: 100 - 240 V AC, 50/60 Hz<br>Output: 48 V DC, 0.83 A |

| Dimensions | Inches            | Millimeters    |
|------------|-------------------|----------------|
| H x W x D  | 1.18 x 4.8 x 4.92 | 30 x 122 x 125 |

| Weight | Pounds | Kilograms |
|--------|--------|-----------|
| Device | 0.67   | 0.31      |

| Certification |                                |
|---------------|--------------------------------|
| Unit          | CE, FCC                        |
| Power Supply  | CE, FCC, cULus, RoHS, CCC, RCM |

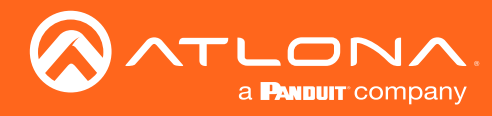

# Index

### A

Aspect ratio setting 17, 25 Audio analog 18 connector 10 enabling / disabling 18 HDMI 18 Auto-adjust VGA signal 15, 25 Auto-switching 20, 30

### B

Background color setting 21 Brightness adjusting 16, 27

# С

Connection diagram 10 instructions 10 Contents package 8 Contrast adjusting 16, 27 Control software installation 32 Customer support 3

### D

Default setttings 37 Description front / rear panel 9 Display control 32 mode 21 Down button 13

### F

FCC statement 6 Features 8 Firmware updating 38

### Н

HDCP 21 Hue adjusting 16, 27

Information displaying 22 Info screen settings 19 Input selecting 14, 24 Installation 10

## Μ

Menu button 13 locking 21 main 13

## 0

Operating notes 3 OSD background color 19 position 19 timer 19 transparency 19 Output vertically mirroring 21 Overscan enabling / disabling 17, 25 horizontal 17 vertical 17

### Ρ

Panel descriptions 9 Picture reset 16 Power connector 11 Projector lamp timer 22

# R

Reset to factory-default 23, 26 Resolution input 14, 24 output 15, 25 RS-232 connector 10 control, display 32

### S

Safety information 6

Saturation adjusting 16, 27 Sharpness adjusting 16, 27 Source input 14, 24 Specifications 40 Standby mode setting 22 Switching auto 30

# Т

TMDS clock 23 sync 23 Transmitters supported 32

### U

Up button 13 Updating firmware 38

### W

Warranty 4

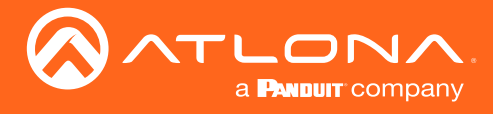

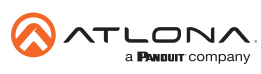

Toll free US International atlona.com • 877.536.3976 • 41.43.508.4321

© 2019 Attona Inc. All rights reserved. "Attona" and the Attona logo are registered trademarks of Attona Inc. All other brand names and trademarks or registered trademarks are the property of their respective owners. Pricing, specifications and availability subject to change without notice. Actual products, product images, and online product images may vary from images shown here.